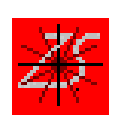

# Visualising Symbolic Objects

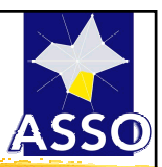

## **VSTAR** Monique Noirhomme-Fraiture

Institut d'Informatique FUNDP (université de Namur) mno@info.fundp.ac.be

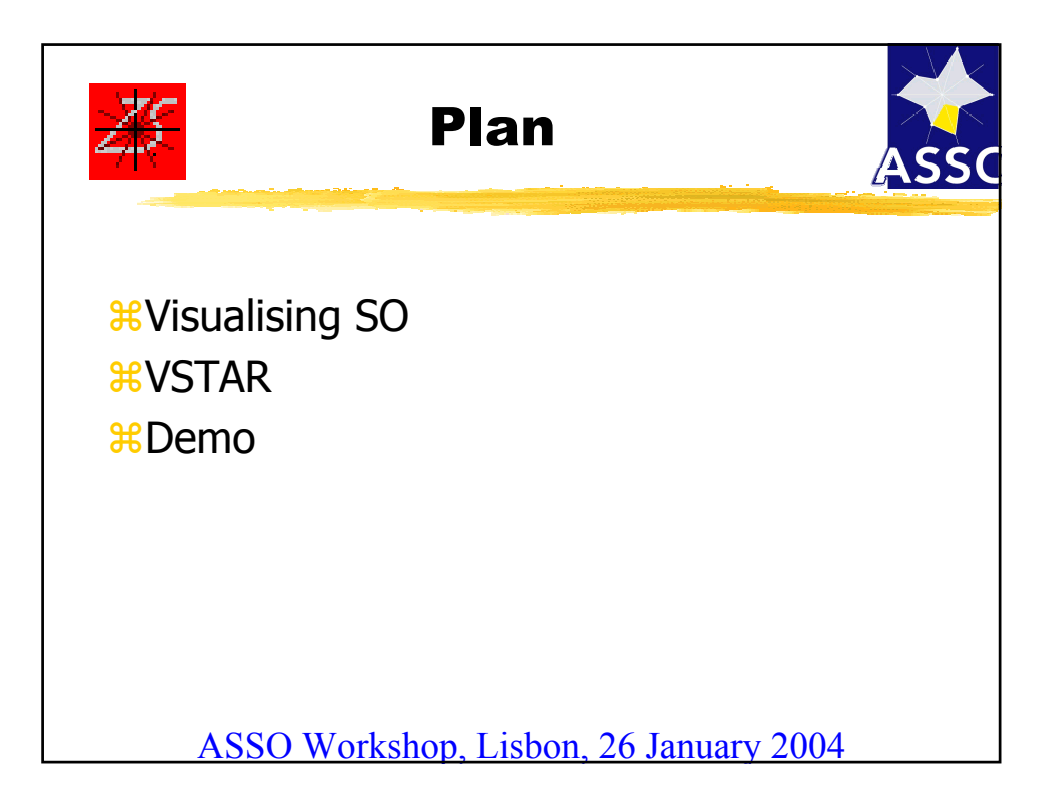

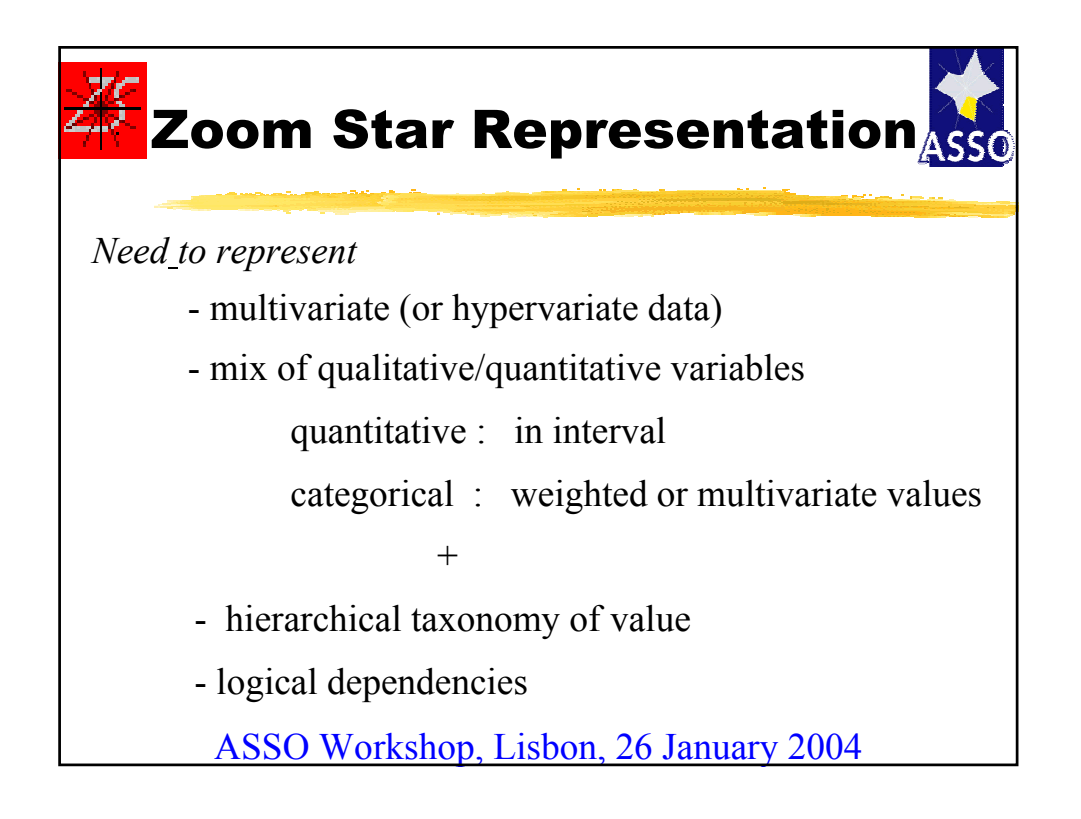

# Existing solutions for multivariate data visualisation (1/2) Cartesian representation two by two inside a matrix : Hyperslice, Hyperbox hierarchically : Hierarchical Axis, Dimension Stacking, Worlds within World

# Existing solutions for multivariate data visualisation (2/2)

 <u>Non cartesian representation</u>
 Parallel Coordinates Method (Inselberg) : allow visualisation of correlation beetween quantitative variables.
 Circle Segment Method (Ankerst, Keim & Kriegel) : over time, large number of observations
 Iconic techniques stick figure icon, autoglyph, colour icon, variables of the same type
 Meet the need: Zoom Star, Symbolic Cube

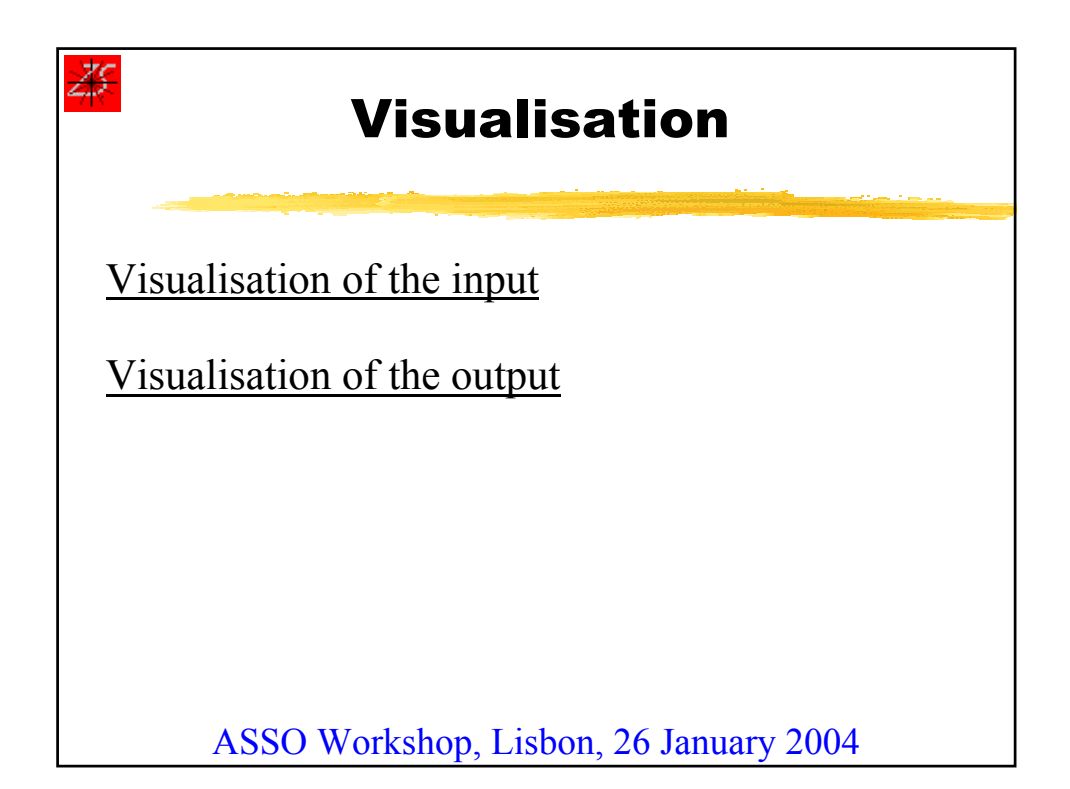

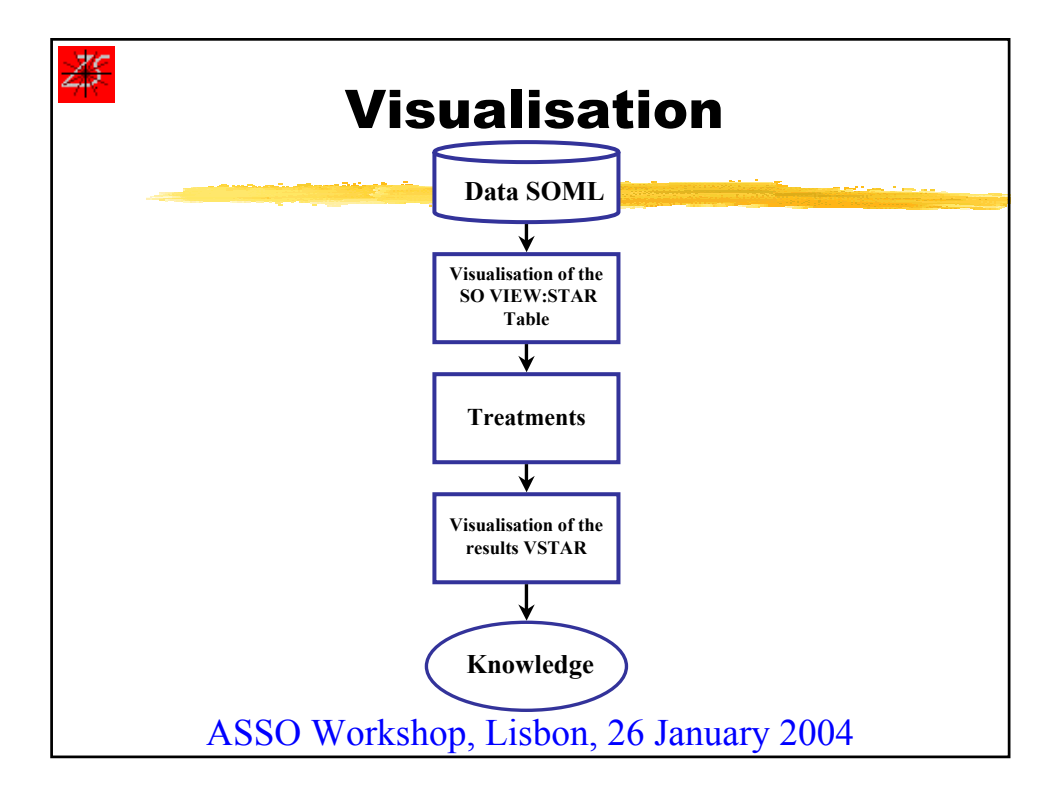

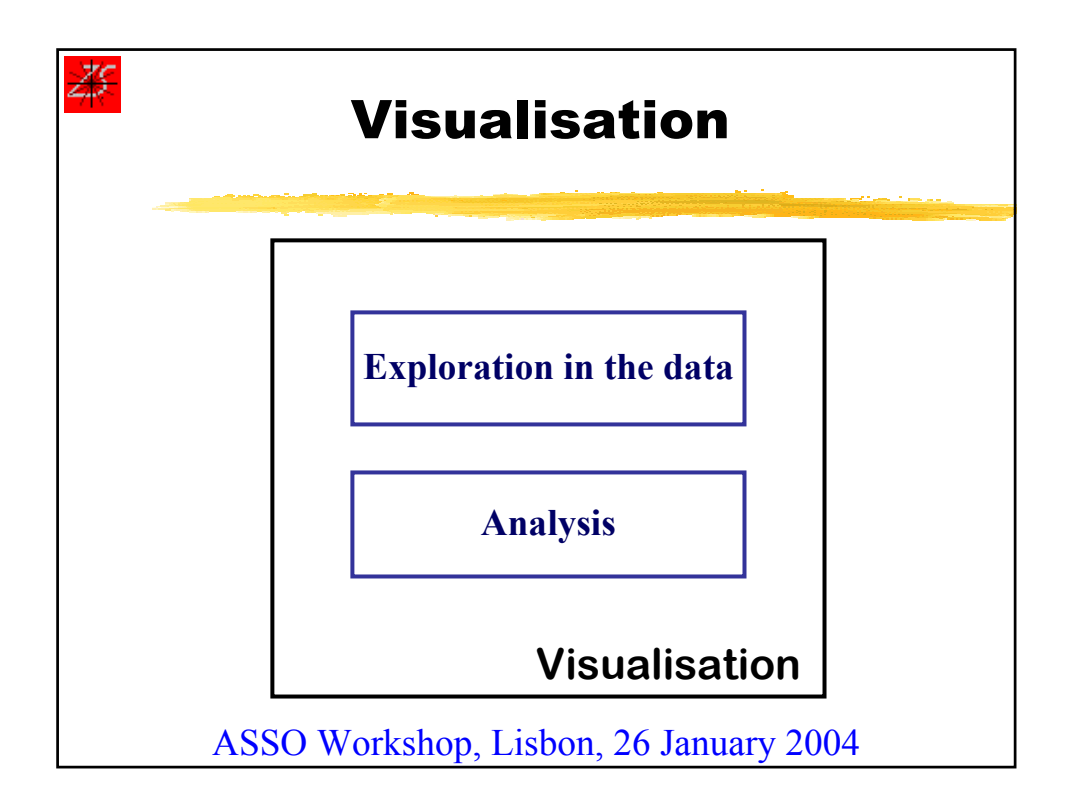

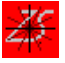

# Zoom Star

**Principles** 

#one graphic for each SO
#radial graph (Kiviat diagram)
#global information first
#more information given interactively
#complete description if required
#all types of variables
#2D/3D

ASSO Workshop, Lisbon, 26 January 2004

| Graphical convention for the axes |                                      |  |  |
|-----------------------------------|--------------------------------------|--|--|
| Variable type                     | Axis description                     |  |  |
| Quantitative                      | Graduated axis                       |  |  |
| Categorical                       | Dots equally distributed on the axis |  |  |
| Categ.: Not Weighted              | Axis drawn in one colour             |  |  |
| Categ.: Weighted                  | Axis drawn in another colour         |  |  |
| Missing value                     | Axis drawn in grey                   |  |  |

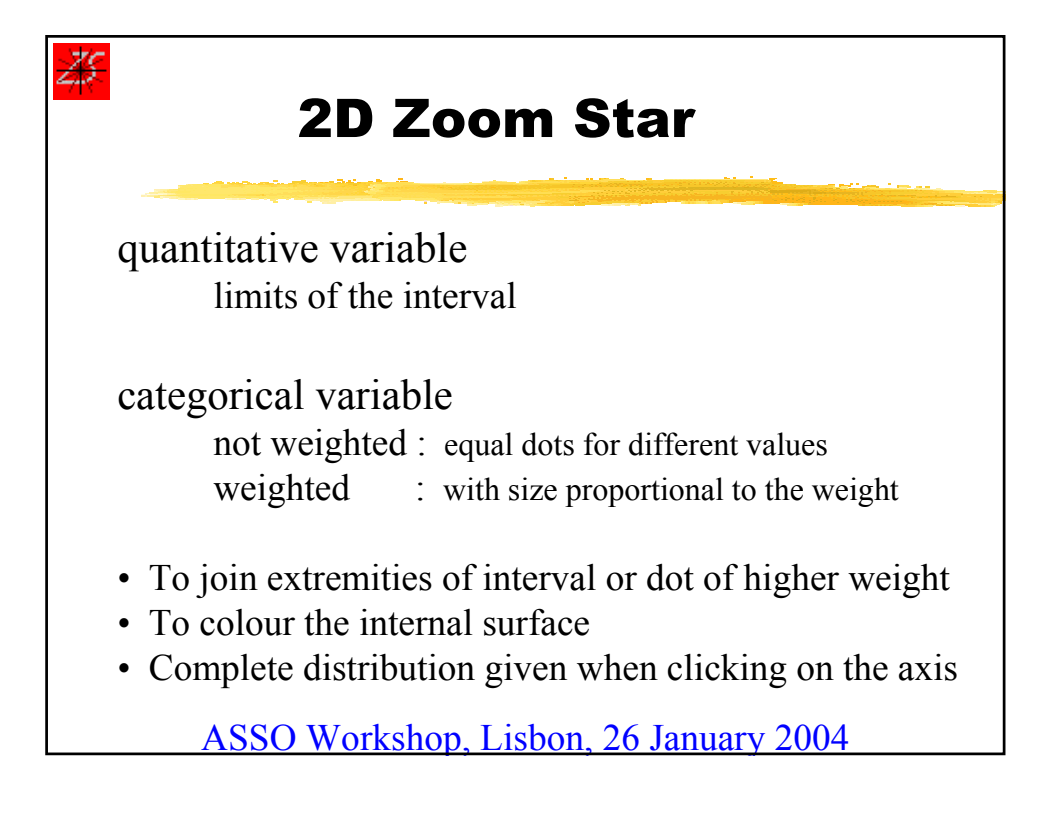

| <del>4</del> 5 | Example                                                                |
|----------------|------------------------------------------------------------------------|
| SO1 =          |                                                                        |
|                | Day = Mon (0.06), Tue (0.06), Wed (0.06), Thu (0.06), Fri              |
| (0.06),        | Sat (0.35), Sun (0.35)                                                 |
| And            | Origin = Local                                                         |
| And            | LicAge = [15.00:80.00]                                                 |
| And            | Age = [35.00:50.00]                                                    |
| And            | Sex = M                                                                |
| And            | Action = Bend, ConLoss                                                 |
| And            | Cause = Other $(0.25)$ , Speed $(0.25)$ , Alcohol $(0.50)$             |
| And            | Collision = Not Applicable                                             |
| And            | Place = Rural $(0.30)$ , Urban $(0.70)$                                |
| And            | Road = Sec                                                             |
| And            | Hour = Morn $(0.20)$ , After $(0.20)$ , Even $(0.25)$ , Night $(0.35)$ |
| And            | Month = Not Applicable                                                 |
| And            | Speed Level = [ 120.00 : 150.00 ]                                      |
|                | ASSO Workshop, Lisbon, 26 January 2004                                 |

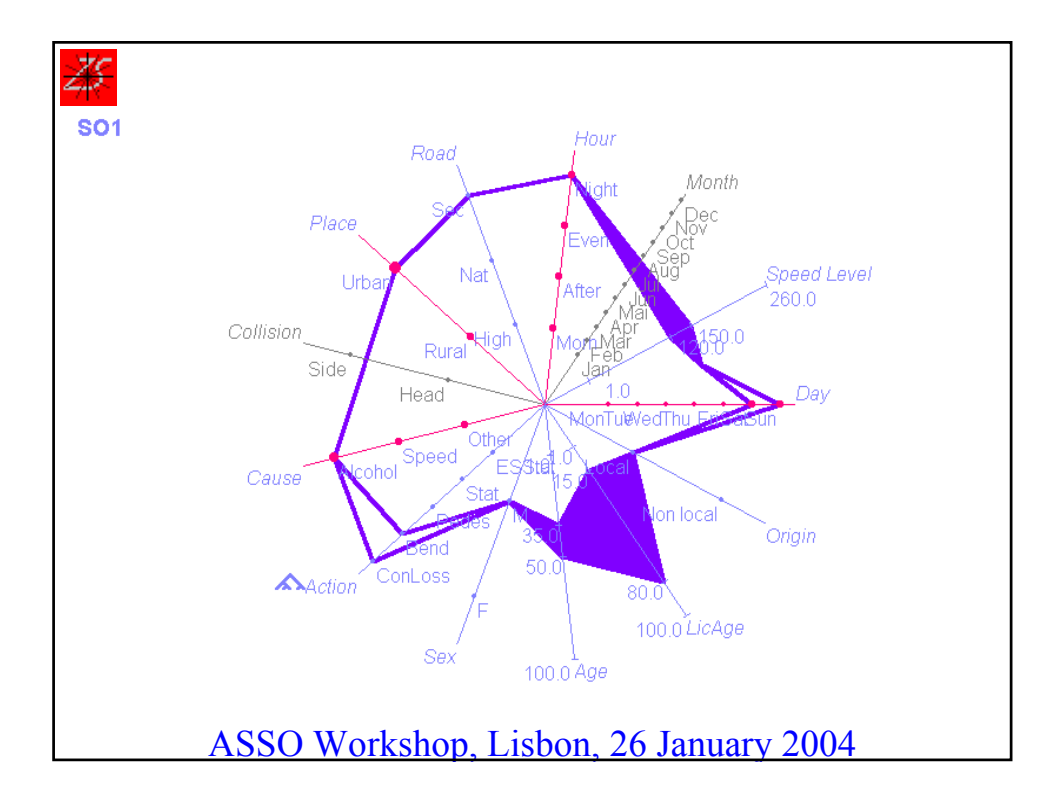

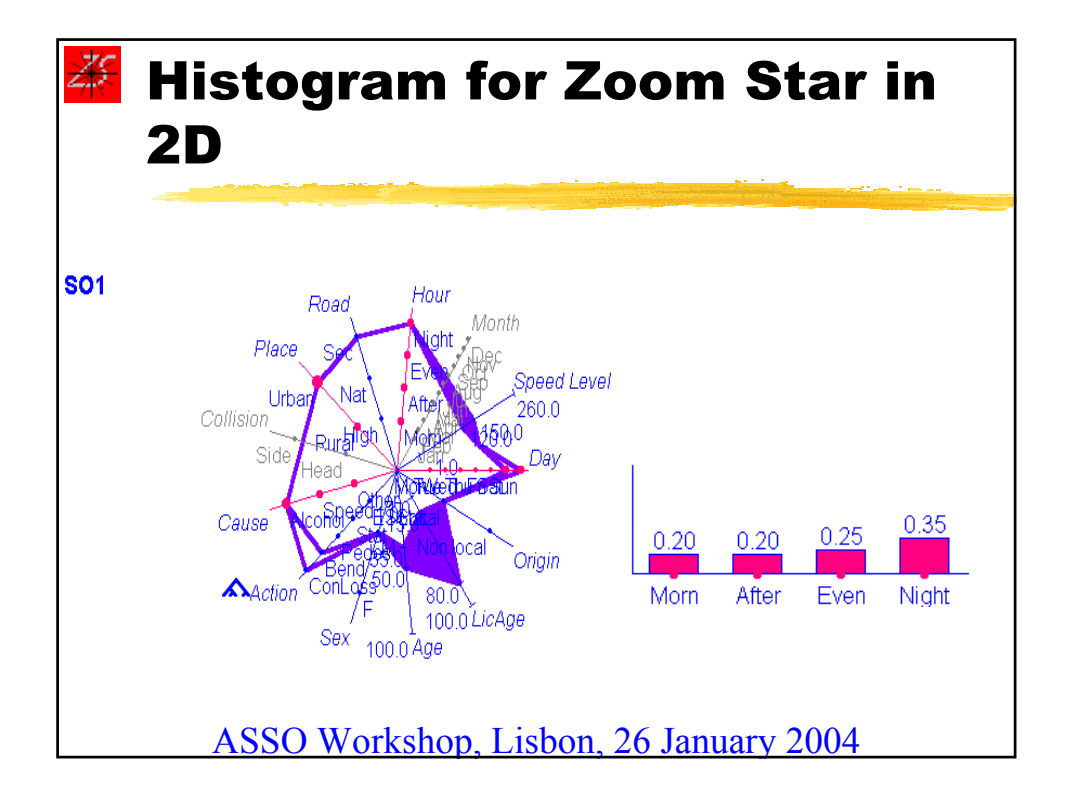

#### Convention chosen to link axes

Z5

| Variable value  | Link type                                                       |
|-----------------|-----------------------------------------------------------------|
| Single          | The current value is linked                                     |
| Multiple        | All values are linked                                           |
| Interval        | The limits are both linked and the whole surface is filled      |
| Weighted values | The value with the hightest weight is the only one to be linked |

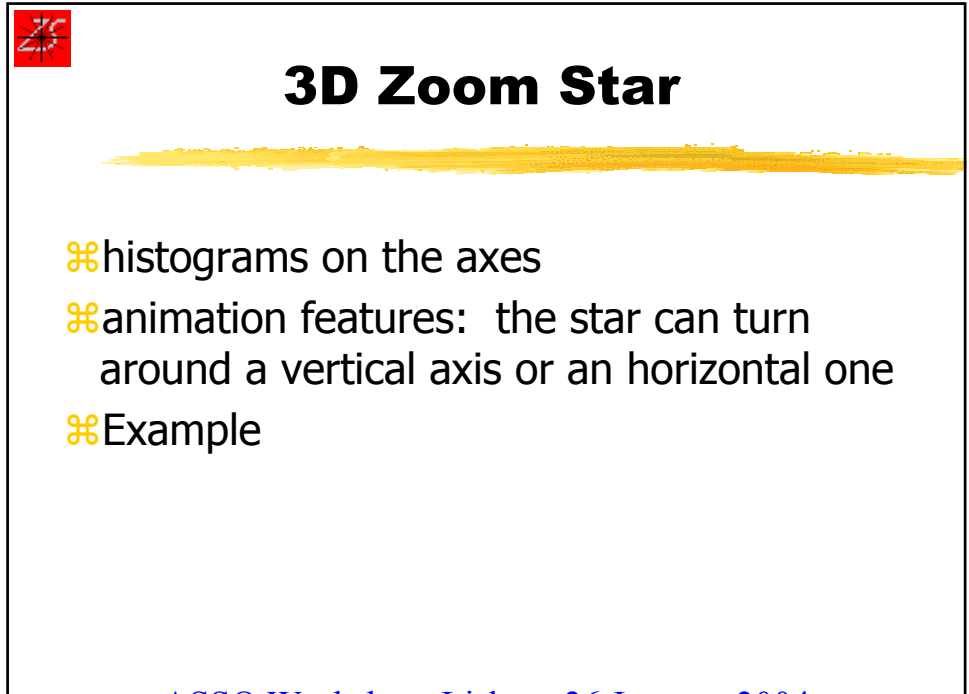

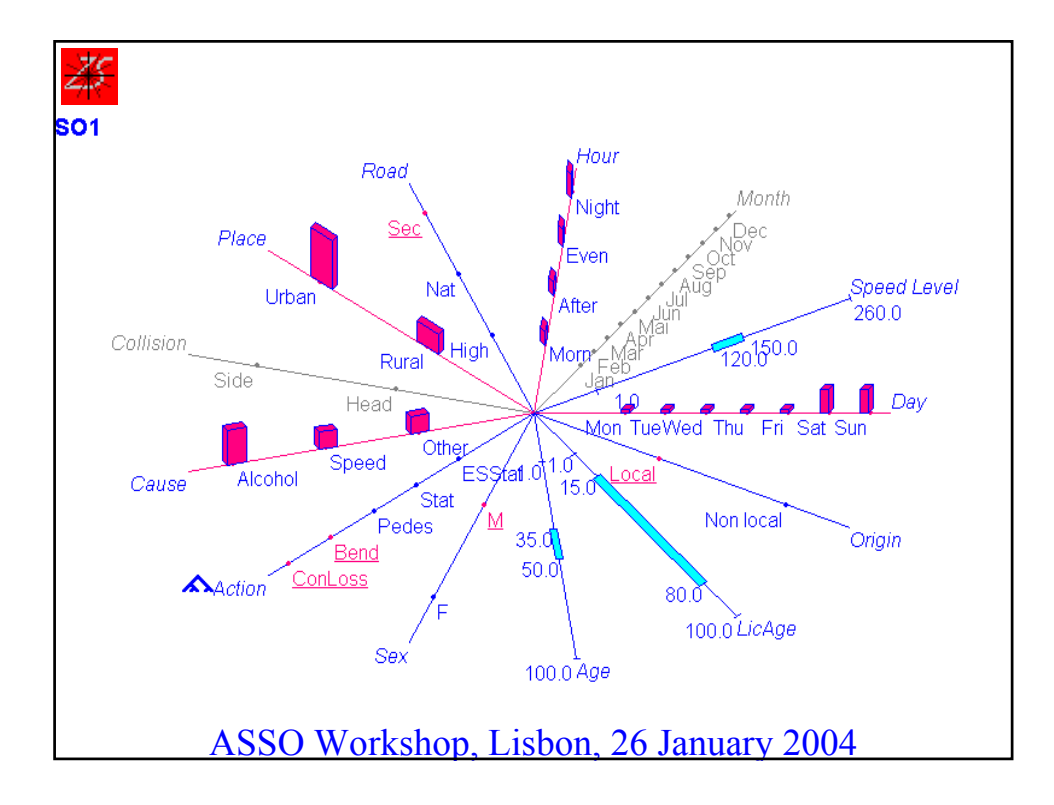

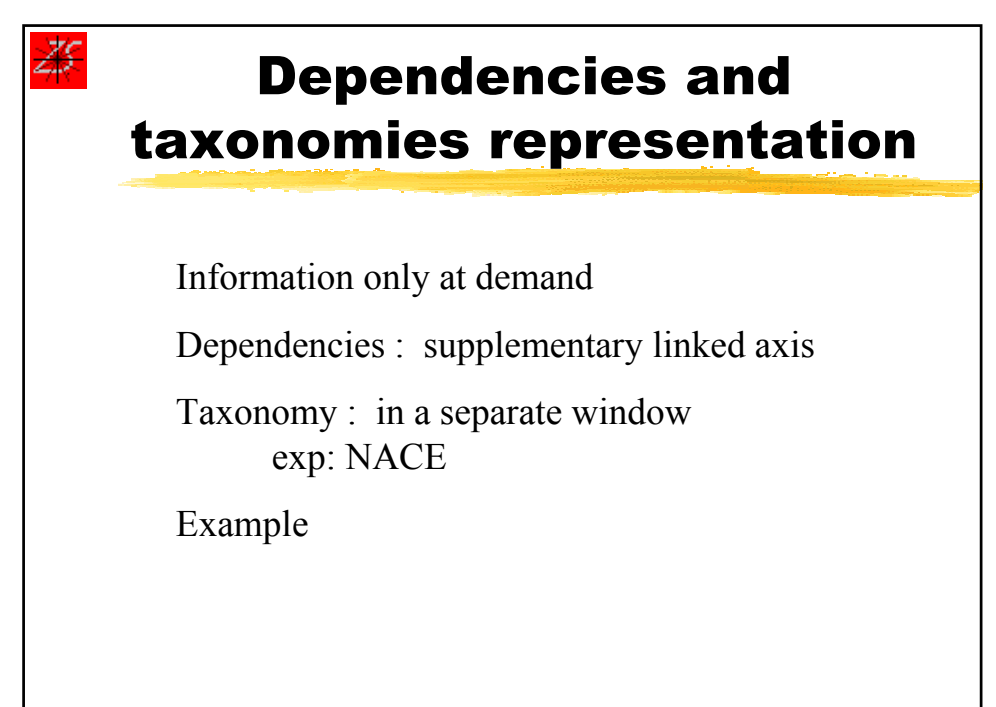

# Analysis with SO Visualisation

Example of professional careers of retired persons in Luxembourg in 1991 who have complete 40 years of work.

| Variables |  |
|-----------|--|
|           |  |

| Name                                   | Туре                        | Description                          |  |
|----------------------------------------|-----------------------------|--------------------------------------|--|
| Birthdate                              | Categorical with weights    | Birth date                           |  |
| Salary51                               | Quantitative with intervals | Salary received in 1951              |  |
| Salary60                               | Quantitative with intervals | Salary received in 1960              |  |
| Salary70                               | Quantitative with intervals | Salary received in 1970              |  |
| Salary80                               | Quantitative with intervals | Salary received in 1980              |  |
| Salary90                               | Quantitative with intervals | Salary received in 1990              |  |
| Alloc90                                | Quantitative with intervals | Sickness Allocation received in 1990 |  |
| Pension                                | Quantitative with intervals | Monthly pension allocation           |  |
| FUND                                   | Categorical with weights    | Pension fund                         |  |
| Gender                                 | Categorical with weights    | Sex                                  |  |
| ASSO Workshop, Lisbon, 26 January 2004 |                             |                                      |  |

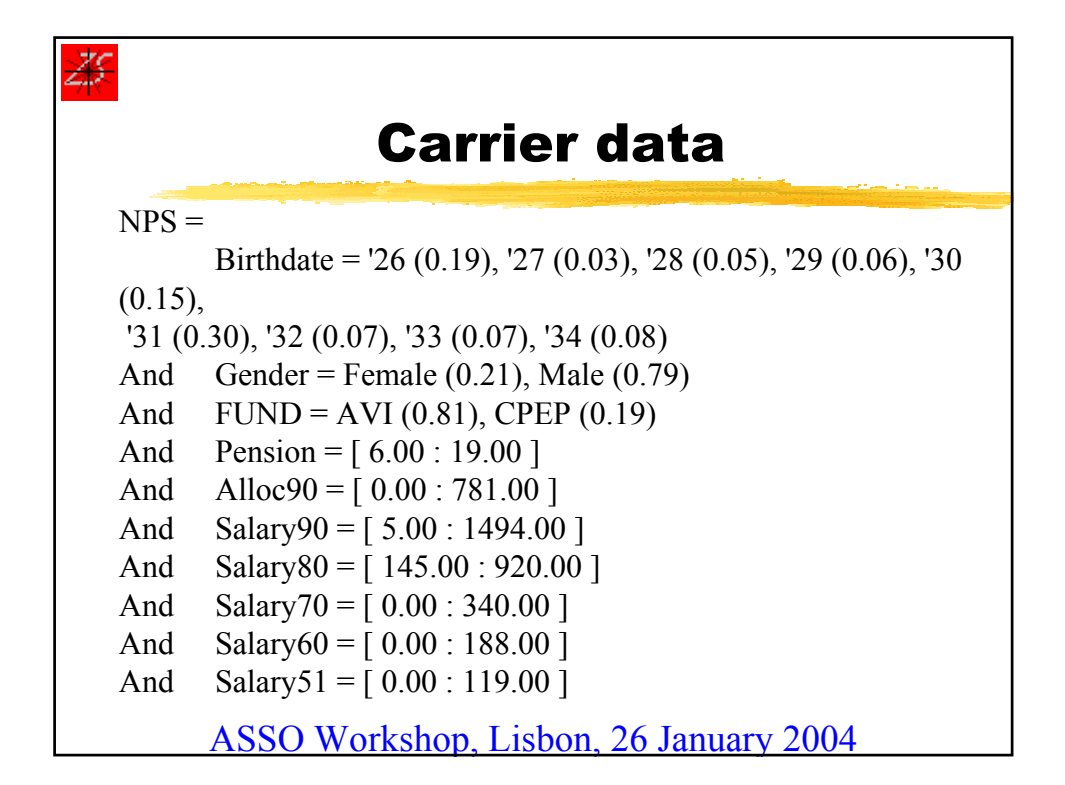

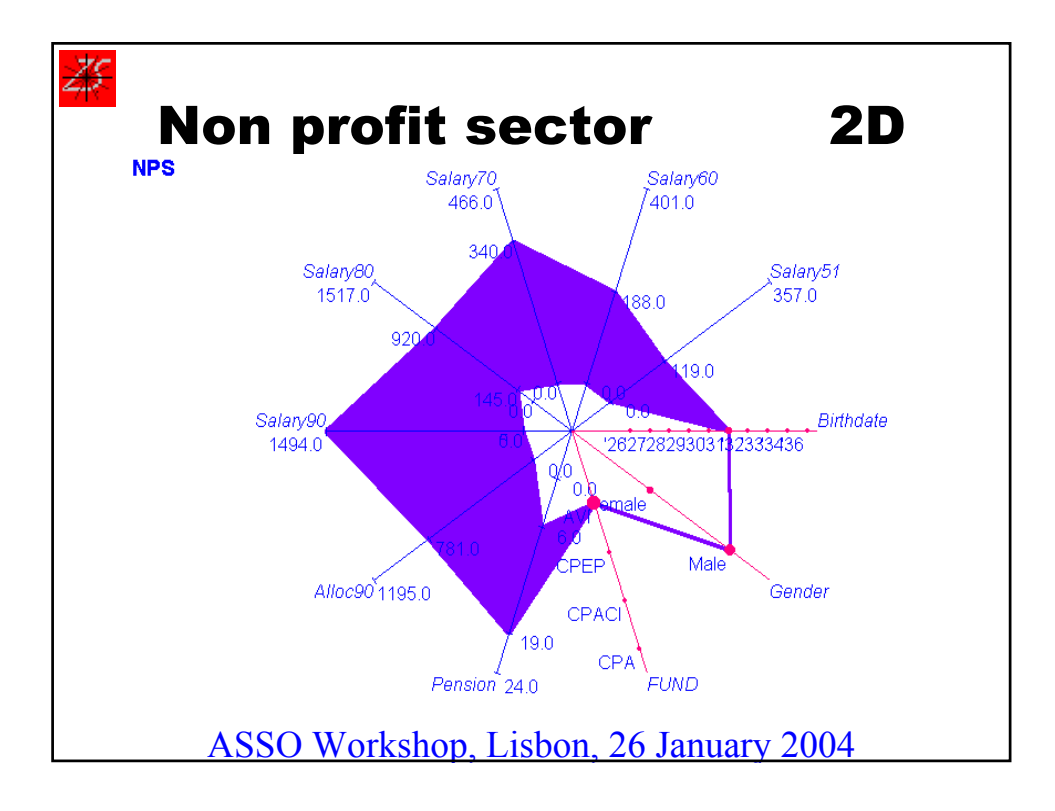

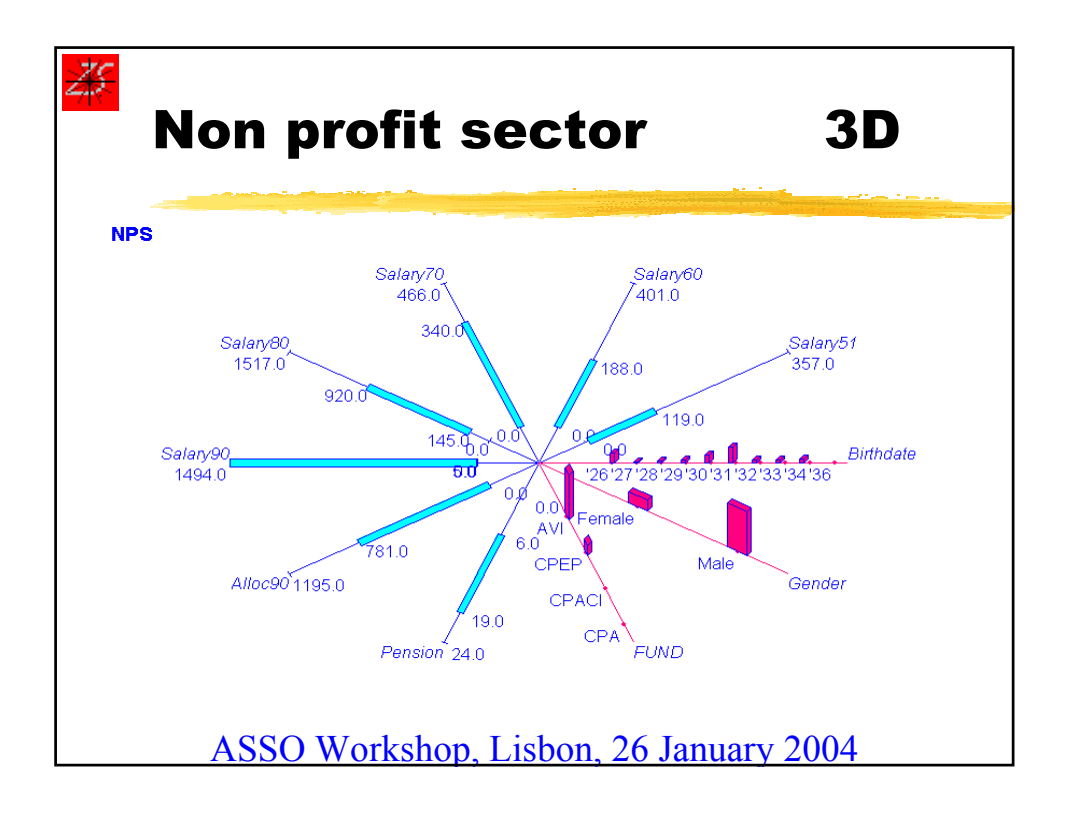

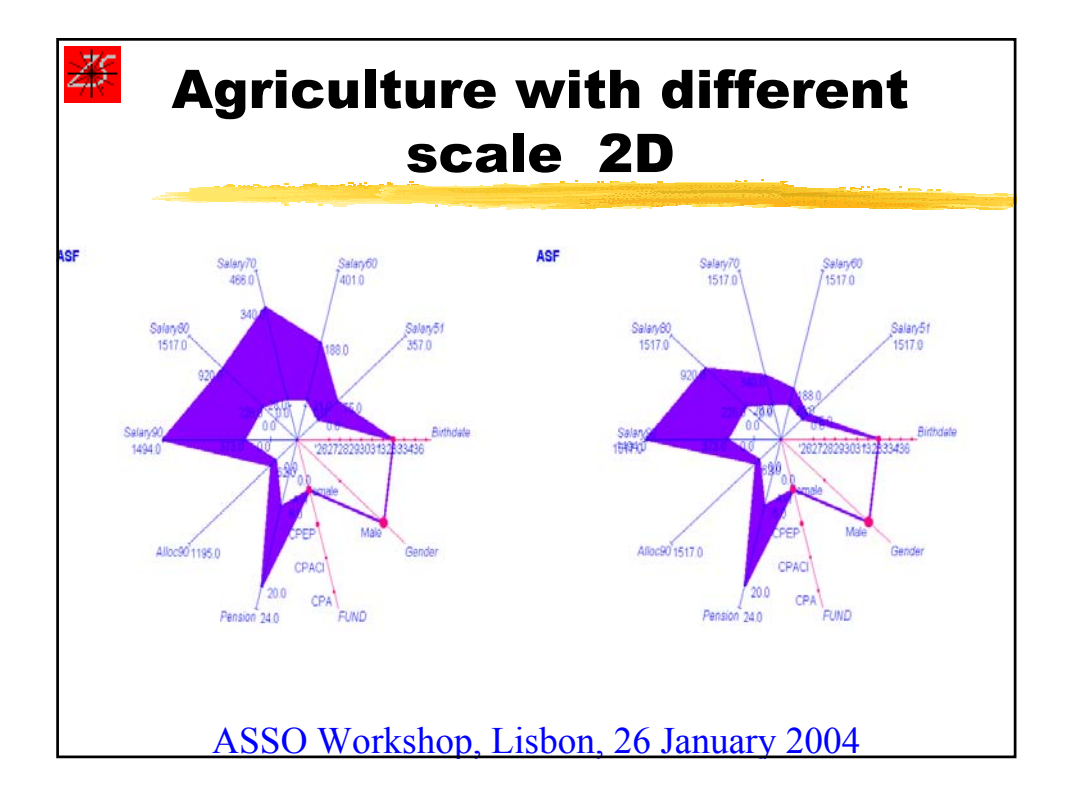

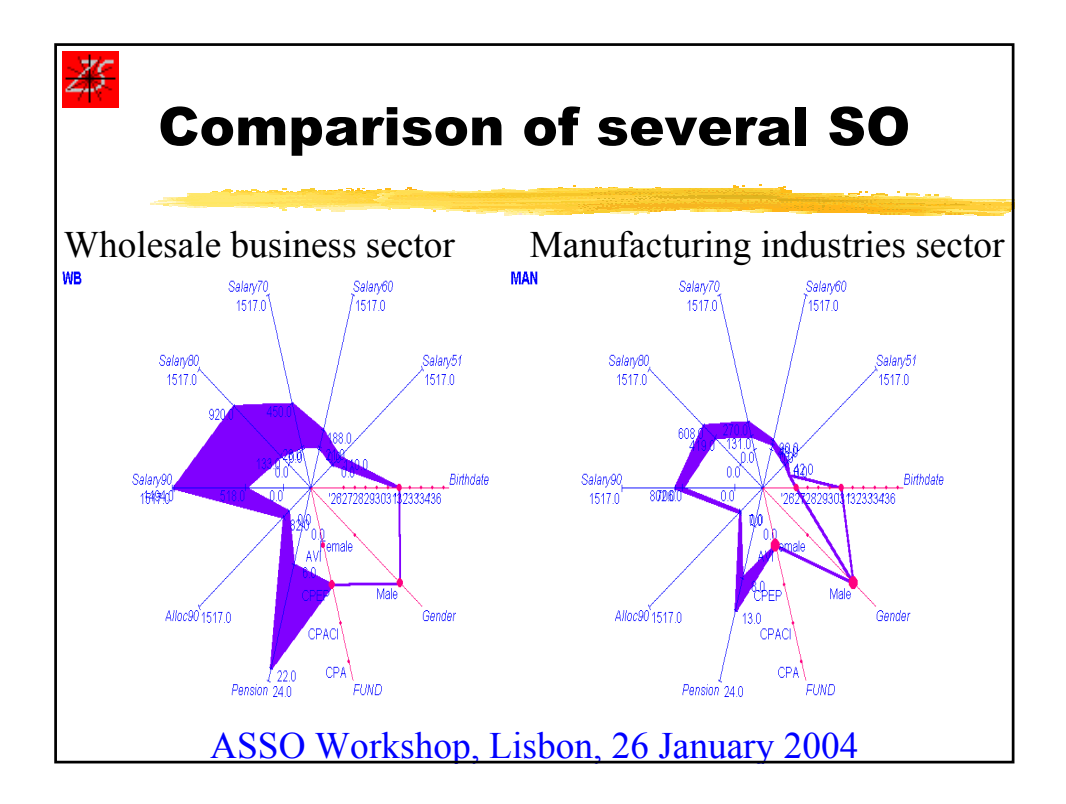

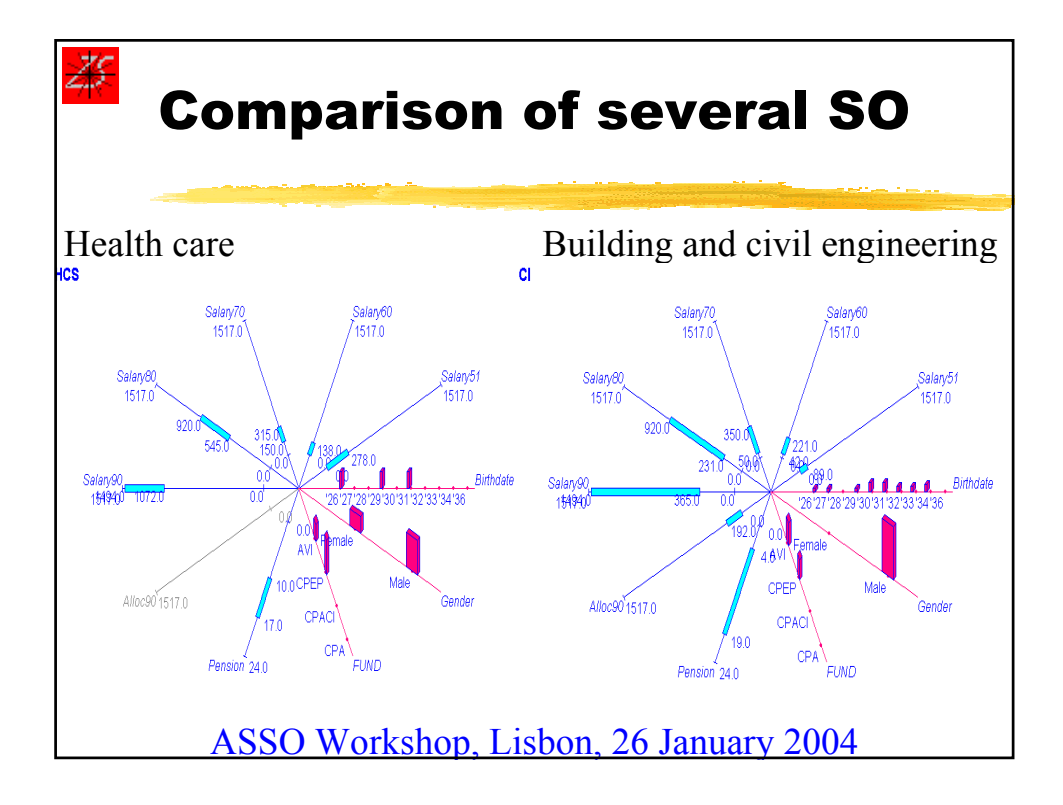

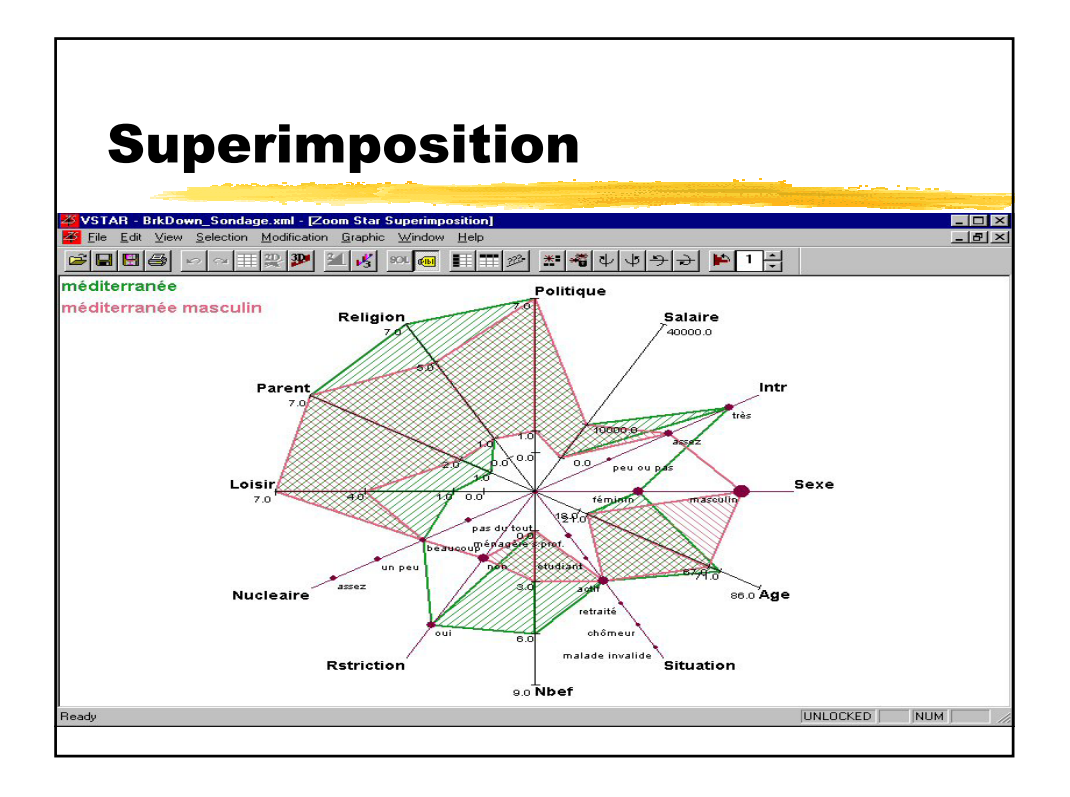

| Br                                          | eakdown                                                                                                    |       |
|---------------------------------------------|----------------------------------------------------------------------------------------------------|-------|
| File Edit View Selection Mod                | fication <u>G</u> raphic <u>W</u> indow <u>H</u> elp                                                                                                    | _ 뭔 × |
|                                             | 🅦 🏼 💰 🚥 🔳 🎞 🖉 🇯 📲 수 수 우 군 🕨 1 근                                                                                                    |       |
| méditerranée<br>Pa<br>Loisi<br>7.0<br>Nucle | Politique<br>Salaire<br>40000.0<br>Intr<br>7.0<br>Ovvir<br>Begarder dans : DataBase<br>Dotal<br>Demo<br>Di Liudes<br>E Liudes<br>E Salaire<br>10 Demo<br>Salaire<br>10 Demo<br>Demo<br>Salaire<br>10 Demo<br>Salaire<br>10 Demo<br>Salaire<br>10 Demo<br>Salaire<br>10 Demo<br>Salaire<br>10 Demo<br>Salaire<br>10 Demo<br>Salaire<br>10 Demo<br>Salaire<br>10 Demo<br>Salaire<br>10 Demo<br>Salaire<br>10 Demo<br>Salaire<br>10 Demo<br>Salaire<br>10 Demo |       |
| Ready -                                     | Ouvrir en lecture seule                                                                                                    |       |
|                                             |                                                                                                    |       |

|                                                  | Dave a last second                                                                                   |                    |                   |
|--------------------------------------------------|----------------------------------------------------------------------------------------------------|--------------------|-------------------|
|                                                  | Breakdown                                                                                            |                    |                   |
| VSTAR - BrkDown                                  | n_Sondage.xml                                                                                        |                    | _ 🗆 🗙             |
| <mark>⊠ E</mark> ile <u>E</u> dit <u>V</u> iew : | <u>Selection Modification Graphic Window H</u> elp                                                   |                    | _ 8 ×             |
|                                                  | > ~ 罪 哭 渺 🎽 🦓 🕺 👜 🏥 罪 泌 🖉 挙 🌾 少 少 チ 🔶 1                                                              | Ð                  |                   |
|                                                  | Seul                                                                                                 | PrFamil            | Salaire           |
| méditerranée                                     | pas du tout d'accord (0.58), tout à fait d'accord (0.08), peu d'accord (0.08), assez d'accord (0.25) | [0.00:2150.00]     | [ 0.00 : 10000.00 |
| ouest                                            | pas du tout d'accord (0.38), tout à fait d'accord (0.11), peu d'accord (0.22), assez d'accord (0.29) | [ 0.00 : 3000.00 ] | [ 0.00 : 20000.00 |
| bassin parisien                                  | pas du tout d'accord (0.47), tout à fait d'accord (0.10), peu d'accord (0.24), assez d'accord (0.20) | [ 0.00 : 3200.00 ] | [ 0.00 : 16000.00 |
| est                                              | pas du tout d'accord (0.38), tout à fait d'accord (0.10), peu d'accord (0.21), assez d'accord (0.31) | [0.00:5100.00]     | [ 0.00 : 9500.00  |
| centre est                                       | pas du tout d'accord (0.50), tout à fait d'accord (0.11), peu d'accord (0.17), assez d'accord (0.22) | [ 0.00 : 4980.00 ] | [ 0.00 : 10000.00 |
| région paris                                     | pas du tout d'accord (0.46), tout à fait d'accord (0.11), peu d'accord (0.21), assez d'accord (0.21) | [ 0.00 : 3000.00 ] | [ 0.00 : 40000.00 |
| nord                                             | pas du tout d'accord (0.58), tout à fait d'accord (0.08), peu d'accord (0.25), assez d'accord (0.08) | [ 0.00 : 3700.00 ] | [ 0.00 : 8500.00  |
| sud-ouest                                        | pas du tout d'accord (0.53), tout à fait d'accord (0.11), peu d'accord (0.24), assez d'accord (0.13) | [ 0.00 : 4000.00 ] | [ 0.00 : 24000.00 |
| méditerranée masculin                            | pas du tout d'accord (0.62), peu d'accord (0.15), assez d'accord (0.23)                              | [0.00:2150.00]     | [ 0.00 : 10000.00 |
|                                                  |                                                                                                    |                    |                   |
|                                                  |                                                                                                    |                    |                   |
|                                                  |                                                                                                    |                    |                   |
|                                                  |                                                                                                    |                    |                   |
|                                                  |                                                                                                    |                    |                   |
|                                                  |                                                                                                    |                    |                   |
|                                                  |                                                                                                    |                    |                   |
| Ready                                            |                                                                                                    | LOCKED             |                   |
|                                                  |                                                                                                    |                    |                   |
|                                                  |                                                                                                    |                    |                   |

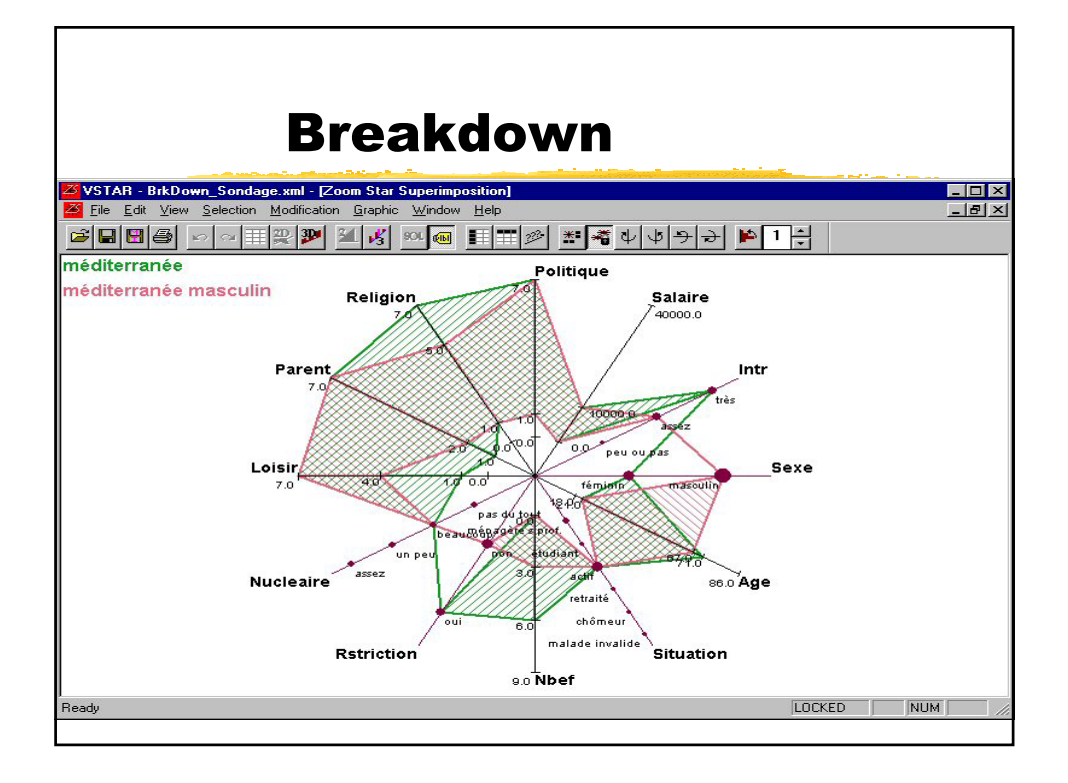

# An example: Environmental Attitudes Survey 2000 From Statistics Finland Sampling survey Sample size: 2500 Non response: 30 % Response size: 1 746 Cross classification: gender - age group - collapsed education level (2) ASSO Workshop, Lisbon, 26 January 2004

#### Socio-demographic variables

Gender: 1 = Male, 2 = Female

Age group: 15-24, 25-34, 35-44, 45-54, 55-64, 65-74

Education level: 2 = Primary, 3 = Lower Secondary, 4 = Higher Secondary, 5 = Lower University, 6 = University

Development of the region: 1 = Low, 2 = Low Medium, 3 = High Medium, 4 = High

Earning - Earning level: 1 = very low (often children), 2 = low, 3 = Medium, 4 = High, 5 = Very high

ASSO Workshop, Lisbon, 26 January 2004

## Socio-demographic variables

GRID - 1km x 1 km Grid

- 1 = 1-199 people living, no manufacturing industries
- 2 = 2000-2999 people living, no manufacturing
- 3 = 1-199 people living, 1-99 manufacturing jobs

4 = 200-2999 people living, 1-99 manufacturing jobs

- 5 = 1-2999 people living, 100+ manufacturing jobs
- 6 = 3000+ people living

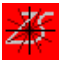

#### **Attitude factors**

Control: believe to the use of control mechanisms

Satisfactory: generally satisfactory to the state of environment

Individual: believe that the role of an individual is essential

Welfare: environmental care is part of welfare

Human: believe that a human being may influence on the decision making etc.

Politician: politicians are responsible, especially

ASSO Workshop, Lisbon, 26 January 2004

#### **Fear factors**

Load: fear on the load of environment and impact on the welfare of humans

Noise: fear on noise and construction

Nature: anxiety on the nature of Finland

Sea: anxiety on the future of seas and oceans

Diversity: fear on the decrease of the diversity of the nature

Waste: fear on waste and bad water

Vehicle: fear on the problems due to vehicles

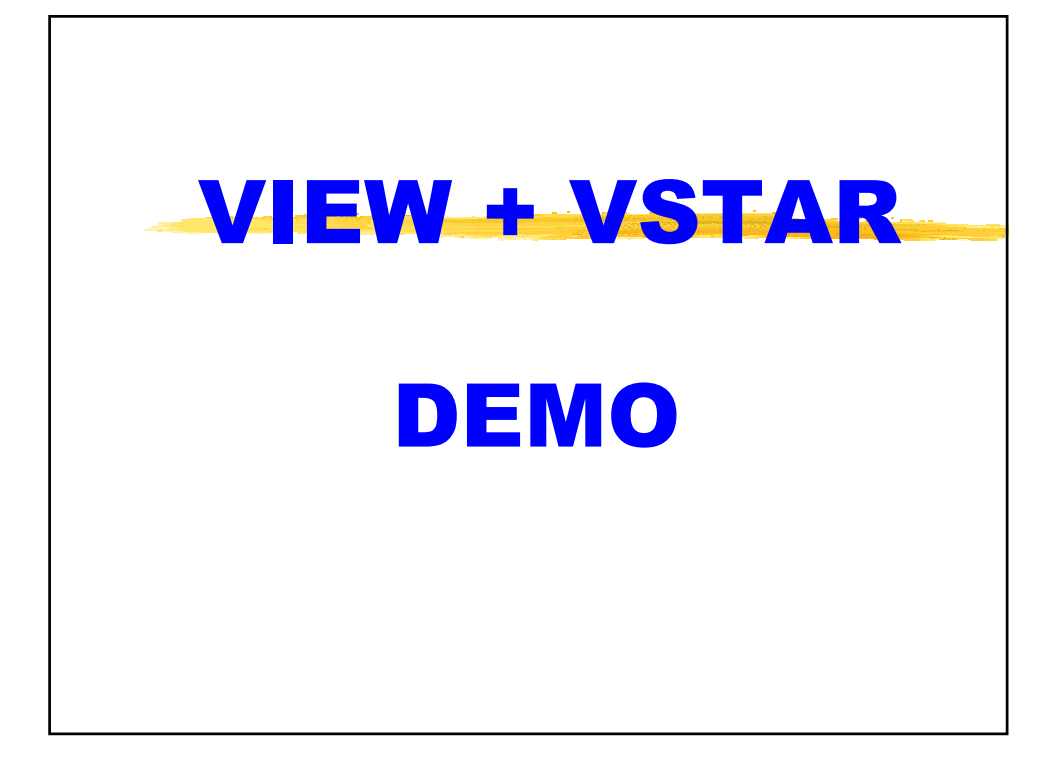

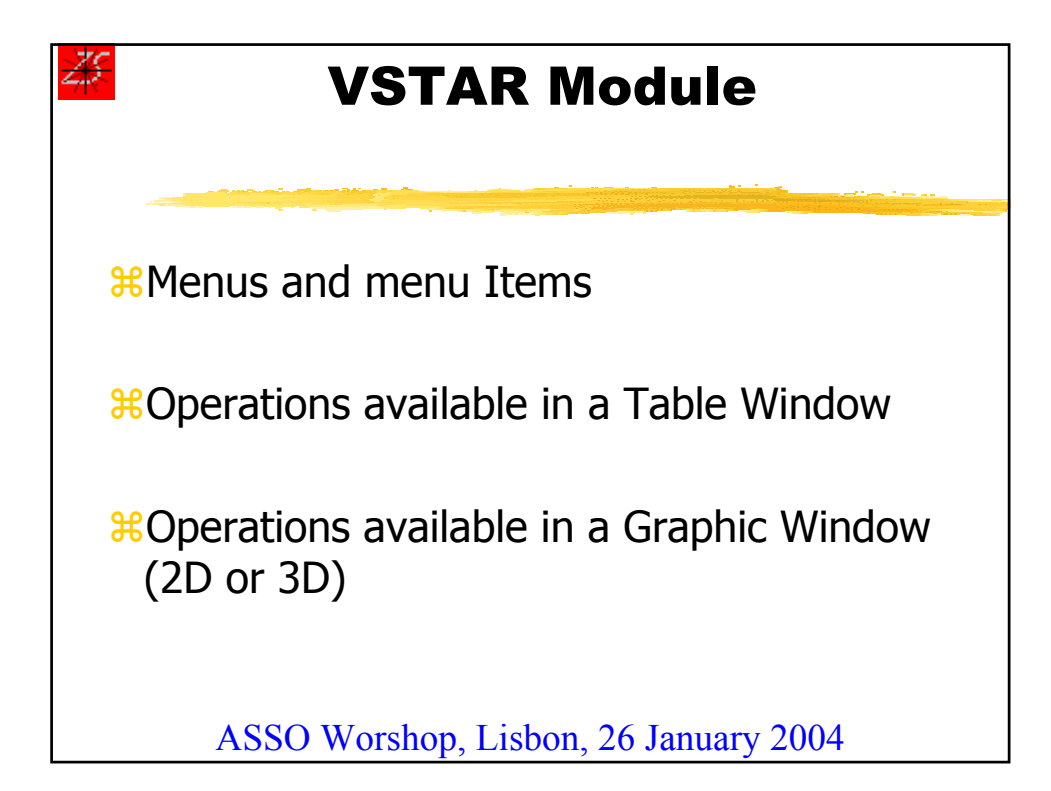

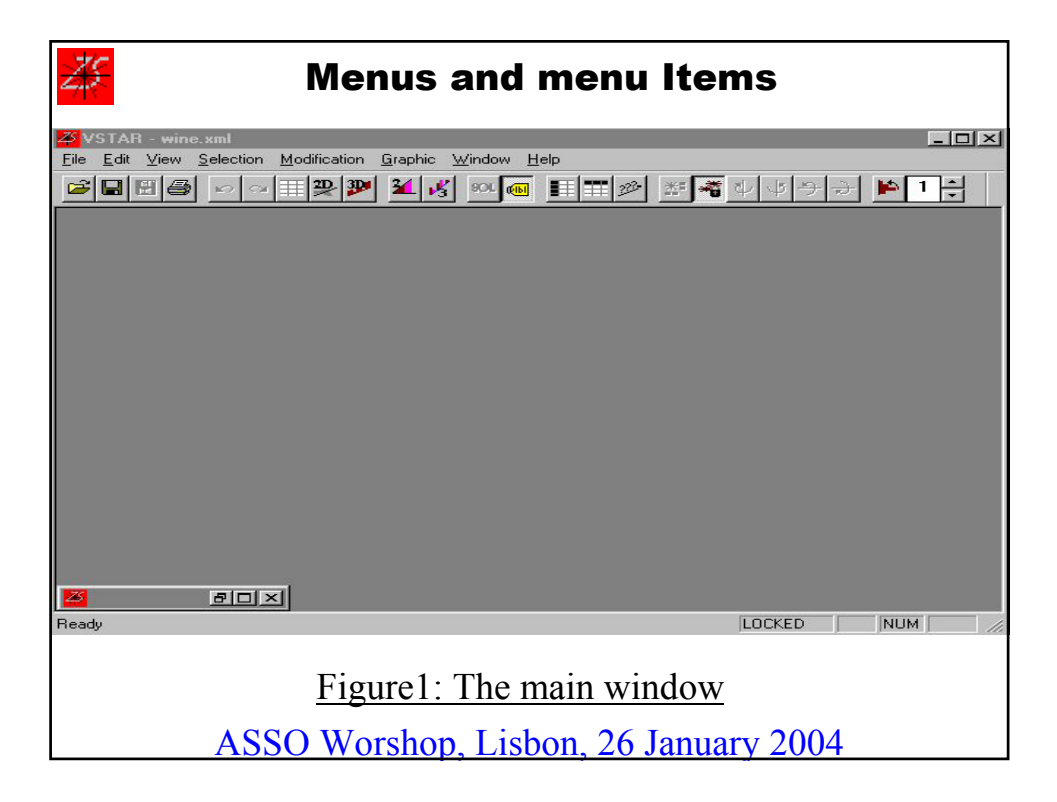

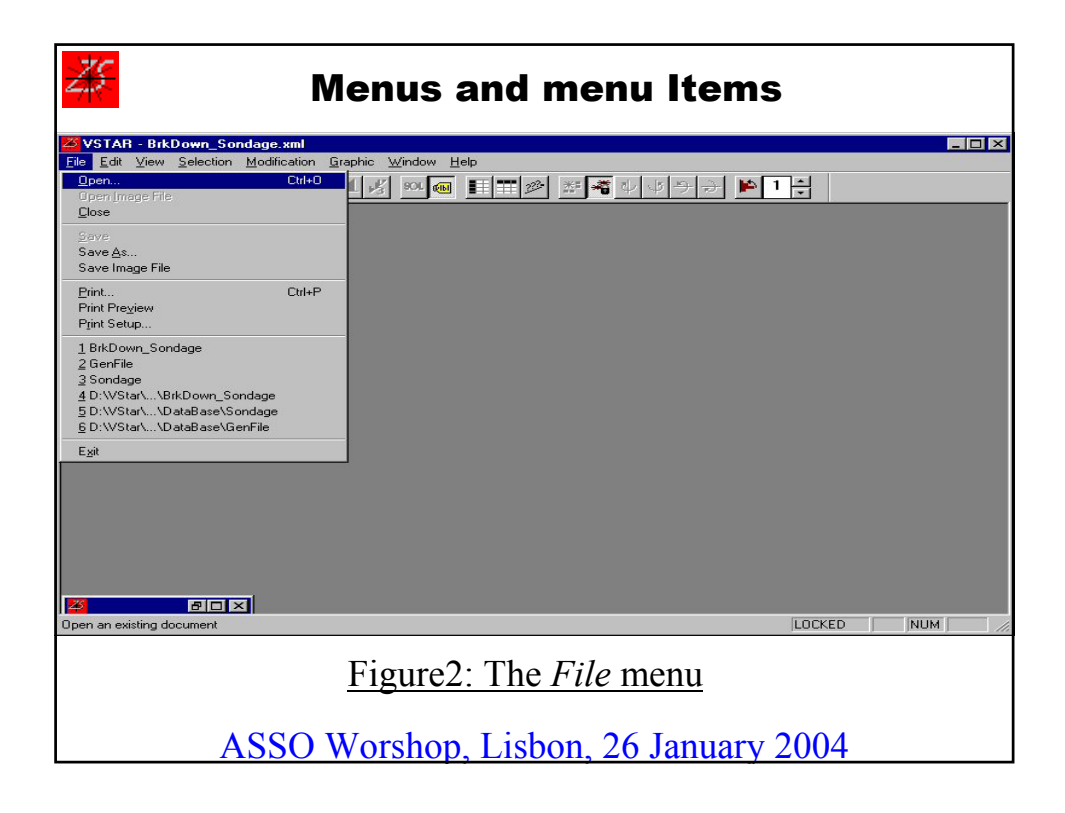

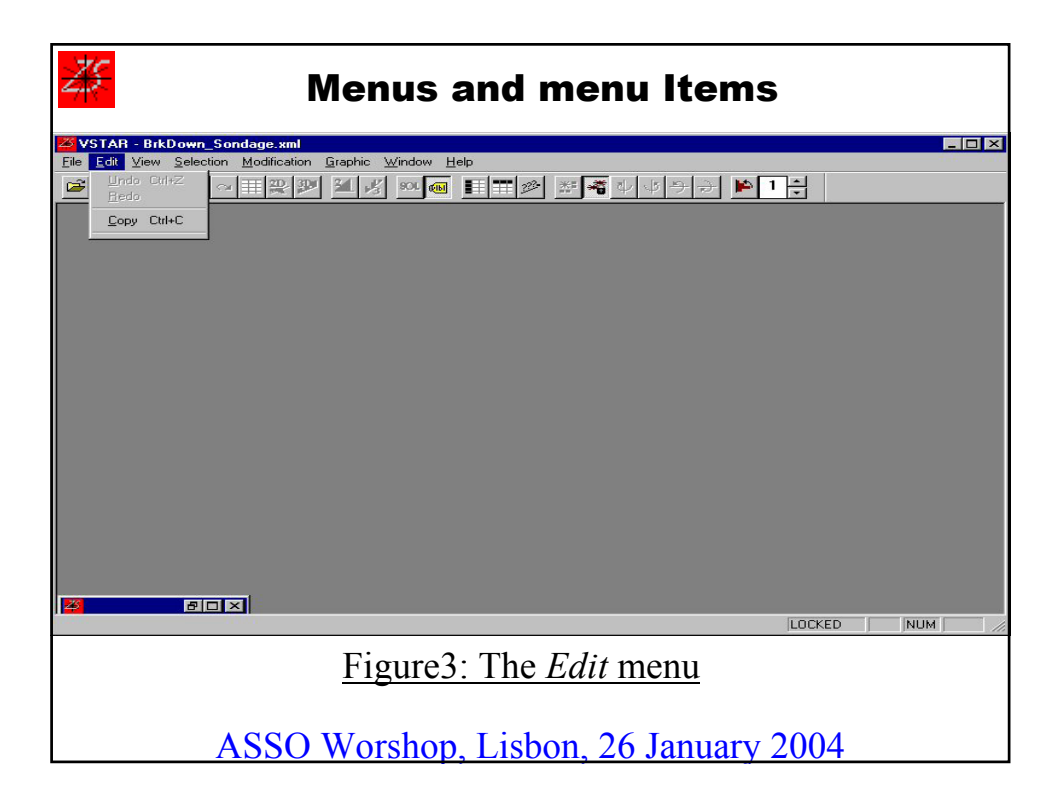

| <u>#</u>          |                                       |                    | Menus and menu Items                                                                     |                    |                   |
|-------------------|---------------------------------------|--------------------|------------------------------------------------------------------------------------------|--------------------|-------------------|
| VSTAR - B         | rkDown_                               | Sondage.           | xml                                                                                      |                    |                   |
| <u>Eile E</u> dit | <u>V</u> iew <u>S</u> el              | lection <u>M</u>   | odification <u>G</u> raphic <u>W</u> indow <u>H</u> elp                                  |                    | <u>_ 8 ×</u>      |
|                   | ZD Grap                               | hic                | - 🌌 🍇 🕺 👜 🂵 🌌 🦉 🎽 🎽 🕨 🗎                                                                  | 8                  |                   |
|                   | 3D Grap                               | hic                | Seul                                                                                     | PrFamil            | Salaire           |
| méditerrar        | SUL                                   |                    | - ccord (0.58), tout à fait d'accord (0.08), peu d'accord (0.08), assez d'accord (0.25)  | [0.00:2150.00]     | [ 0.00 : 10000.00 |
| ouest             | Superim                               | pose 2D<br>pose 3D | ccord (0.38), tout à fait d'accord (0.11), peu d'accord (0.22), assez d'accord (0.29)    | [ 0.00 : 3000.00 ] | [ 0.00 : 20000.00 |
| bassin pari       | Historch                              | ine.               | ccord (0.47), tout à fait d'accord (0.10), peu d'accord (0.24), assez d'accord (0.20)    | [ 0.00 : 3200.00 ] | [ 0.00 : 16000.00 |
| est               | - Toolbar                             |                    | ccord (0.38), tout à fait d'accord (0.10), peu d'accord (0.21), assez d'accord (0.31)    | [0.00:5100.00]     | [ 0.00 : 9500.00  |
| centre e:         | ✓ <u>Status</u> B                     | ar                 | ccord (0.50), tout à fait d'accord (0.11), peu d'accord (0.17), assez d'accord (0.22)    | [ 0.00 : 4980.00 ] | [ 0.00 : 10000.00 |
| région pa         | La <u>b</u> els                       |                    | ccord (0.46), tout à fait d'accord (0.11), peu d'accord (0.21), assez d'accord (0.21)    | [ 0.00 : 3000.00 ] | [ 0.00 : 40000.00 |
| nord              | p                                     | as du tout         | d'accord (0.58), tout à fait d'accord (0.08), peu d'accord (0.25), assez d'accord (0.08) | [ 0.00 : 3700.00 ] | [ 0.00 : 8500.00  |
| sud-oues          | st p                                  | as du tout         | d'accord (0.53), tout à fait d'accord (0.11), peu d'accord (0.24), assez d'accord (0.13) | [ 0.00 : 4000.00 ] | [0.00:24000.00    |
| méditerranée m    | nasculin                              |                    | pas du tout d'accord (0.62), peu d'accord (0.15), assez d'accord (0.23)                  | [ 0.00 : 2150.00 ] | [ 0.00 : 10000.00 |
| -                 |                                       |                    |                                                                                          |                    | *                 |
| Display the table |                                       |                    |                                                                                          | LUCKED             |                   |
|                   |                                       |                    | Figure4: The View menu                                                                   |                    |                   |
|                   | ASSO Worshop, Lisbon, 26 January 2004 |                    |                                                                                          |                    |                   |

|    | Menus and menu Items                             |
|----|--------------------------------------------------|
|    |                                                  |
| Di | alog                                             |
|    | Use labels for Symbolic Objects Truncate at : 15 |
|    | Use labels for variables Truncate at : 15        |
|    | Use labels for categories Truncate at : 5        |
|    | OK Cancel                                        |
|    | Figure5: The Labels dialog box                   |
|    |                                                  |
|    |                                                  |
|    | ASSO Worshop, Lisbon, 26 January 2004            |

| Menus and menu Items           |                                      |                                                                              |                    |                   |
|--------------------------------|--------------------------------------|------------------------------------------------------------------------------|--------------------|-------------------|
| VSTAR - BrkDown                | n_Sondage.xml                        |                                                                              |                    |                   |
| <u>Eile E</u> dit <u>V</u> iew | Selection Modification               | Graphic Window Help                                                          |                    | _ & ×             |
|                                | <u>Symbolic Objects</u><br>Variables | 🔏 🕺 槶 🂵 🌌 🥙 🌌 🍯 少 少 ラ 🔶 🕨 1                                                  | -                  |                   |
|                                | <u>C</u> ategories                   | Seul                                                                         | PrFamil            | Salaire           |
| méditerranée                   | Open Selection                       | 8), tout à fait d'accord (0.08), peu d'accord (0.08), assez d'accord (0.25)  | [0.00:2150.00]     | [ 0.00 : 10000.00 |
| ouest -                        | Save Selection                       | 88), tout à fait d'accord (0.11), peu d'accord (0.22), assez d'accord (0.29) | [ 0.00 : 3000.00 ] | [ 0.00 : 20000.00 |
| ,<br>bassin parisien           | pas du tout d'accord (0              | 47), tout à fait d'accord (0.10), peu d'accord (0.24), assez d'accord (0.20) | [ 0.00 : 3200.00 ] | [ 0.00 : 16000.00 |
| est                            | pas du tout d'accord (0              | 38), tout à fait d'accord (0.10), peu d'accord (0.21), assez d'accord (0.31) | [0.00:5100.00]     | [0.00:9500.00]    |
| centre est                     | pas du tout d'accord (0              | 50), tout à fait d'accord (0.11), peu d'accord (0.17), assez d'accord (0.22) | [0.00:4980.00]     | [ 0.00 : 10000.00 |
| région paris                   | pas du tout d'accord (0.             | 46), tout à fait d'accord (0.11), peu d'accord (0.21), assez d'accord (0.21) | [ 0.00 : 3000.00 ] | [ 0.00 : 40000.00 |
| nord                           | pas du tout d'accord (0              | 58), tout à fait d'accord (0.08), peu d'accord (0.25), assez d'accord (0.08) | [ 0.00 : 3700.00 ] | [ 0.00 : 8500.00  |
| sud-ouest                      | pas du tout d'accord (0              | 53), tout à fait d'accord (0.11), peu d'accord (0.24), assez d'accord (0.13) | [ 0.00 : 4000.00 ] | [ 0.00 : 24000.00 |
| méditerranée masculin          | pas du tou                           | t d'accord (0.62), peu d'accord (0.15), assez d'accord (0.23)                | [0.00:2150.00]     | [ 0.00 : 10000.00 |
|                                |                                      |                                                                              |                    |                   |
|                                |                                      |                                                                              | LOCKED             |                   |
|                                | Fig                                  | gure6: The Selection menu                                                    |                    |                   |
|                                | ASSO W                               | orshop, Lisbon, 26 January 2                                                 | 2004               |                   |

| Menus and r                                                                                                    | nenu Items                                                                                                    |
|----------------------------------------------------------------------------------------------------|----------------------------------------------------------------------------------------------------|
| Selection V Vieladas Categoriai  Symbolic Objects V validades Categoriai  Add3 Visit and handerside metropolit Add3 Visit and handerside metropolit Add3 Visit and handerside metropolit Add3 Visit and handerside metropolita Add3 Visit and handerside metropolita | Stetection         Anno Notes           Special Contents:         Anno Notes           Anno Notes         Anno Notes           Anno Notes         Anno Notes           Anno Notes         Galaxy           Anno Notes         Galaxy           Anno Notes         Galaxy           Selected validation         Galaxy           Selected validation         Galaxy           Anno Notes         Galaxy           Selected validation         Galaxy           Anno Notes         Galaxy           Selection Dode         Control Notes           OK         Canced           OK         Canced |
| Selection  Selection   | Figure7: The<br><u>Symbolic objects,</u><br><u>Variables,</u><br>and <u>Categories</u><br><u>Selection</u>                                                                                                    |

|                       | Menus and menu Items                                                                                                    |                    |                   |
|-----------------------|----------------------------------------------------------------------------------------------------|--------------------|-------------------|
| VSTAR - BrkDown       | n_Sondage.xml                                                                                                    |                    | _ 🗆 🗙             |
| <u> </u>              | Selection Modification Graphic Window Help                                                                                                    |                    | _B×               |
|                       | > 企業 Categories Order Otder Otder |                    |                   |
|                       | Seul                                                                                                    | PrFamil            | Salaire           |
| méditerranée          | pas du tout d'accord (0.58), tout à fait d'accord (0.08), peu d'accord (0.08), assez d'accord (0.25)                                                                                                    | [0.00:2150.00]     | [ 0.00 : 10000.00 |
| ouest                 | pas du tout d'accord (0.38), tout à fait d'accord (0.11), peu d'accord (0.22), assez d'accord (0.29)                                                                                                    | [ 0.00 : 3000.00 ] | [ 0.00 : 20000.00 |
| bassin parisien       | pas du tout d'accord (0.47), tout à fait d'accord (0.10), peu d'accord (0.24), assez d'accord (0.20)                                                                                                    | [ 0.00 : 3200.00 ] | [ 0.00 : 16000.00 |
| est                   | pas du tout d'accord (0.38), tout à fait d'accord (0.10), peu d'accord (0.21), assez d'accord (0.31)                                                                                                    | [0.00:5100.00]     | [ 0.00 : 9500.00  |
| centre est            | pas du tout d'accord (0.50), tout à fait d'accord (0.11), peu d'accord (0.17), assez d'accord (0.22)                                                                                                    | [ 0.00 : 4980.00 ] | [ 0.00 : 10000.00 |
| région paris          | pas du tout d'accord (0.46), tout à fait d'accord (0.11), peu d'accord (0.21), assez d'accord (0.21)                                                                                                    | [ 0.00 : 3000.00 ] | [ 0.00 : 40000.00 |
| nord                  | pas du tout d'accord (0.58), tout à fait d'accord (0.08), peu d'accord (0.25), assez d'accord (0.08)                                                                                                    | [ 0.00 : 3700.00 ] | [ 0.00 : 8500.00  |
| sud-ouest             | pas du tout d'accord (0.53), tout à fait d'accord (0.11), peu d'accord (0.24), assez d'accord (0.13)                                                                                                    | [0.00:4000.00]     | [ 0.00 : 24000.00 |
| méditerranée masculin | pas du tout d'accord (0.62), peu d'accord (0.15), assez d'accord (0.23)                                                                                                    | [0.00:2150.00]     | [ 0.00 : 10000.00 |
| <u>.</u>              |                                                                                                    |                    | NUM ///           |
|                       | Figure8: The Graphic menu                                                                                                    |                    |                   |

| Menus and menu Items                                                                                                    |                                                                         |                                             |                                                 |                    |                   |  |
|----------------------------------------------------------------------------------------------------|-------------------------------------------------------------------------|---------------------------------------------|-------------------------------------------------|--------------------|-------------------|--|
| WSTAR - BikDown_Sondage.xml         Image: xml           Image: Elle Edit View Selection Modification Graphic Window Help         Image: xml |                                                                         |                                             |                                                 |                    |                   |  |
|                                                                                                    | > ~ <b># <del>2</del> <del>2</del> <u></u>2</b>                         | Show <u>D</u> ependencies<br>UnLoc <u>k</u> | 🧭 芝 🍯 シ ゆ ラ ラ 🕨 1                               | -                  |                   |  |
|                                                                                                    |                                                                         | Horizontal <u>H</u> istograms               |                                                 | PrFamil            | Salaire           |  |
| méditerranée                                                                                                    | pas du tout d'accord (C                                                 | All Log Scales                              | ), peu d'accord (0.08), assez d'accord (0.25)   | [0.00:2150.00]     | [ 0.00 : 10000.00 |  |
| ouest                                                                                                    | pas du tout d'accord (C                                                 | Add <u>B</u> uttons<br>Add Text             | ), peu d'accord (0.22), assez d'accord (0.29)   | [ 0.00 : 3000.00 ] | [ 0.00 : 20000.00 |  |
| bassin parisien                                                                                                    | pas du tout d'accord (C                                                 | Move Up                                     | ), peu d'accord (0.24), assez d'accord (0.20)   | [ 0.00 : 3200.00 ] | [ 0.00 : 16000.00 |  |
| est                                                                                                    | pas du tout d'accord (C                                                 | Move <u>D</u> own                           | ), peu d'accord (0.21), assez d'accord (0.31)   | [0.00:5100.00]     | [ 0.00 : 9500.00  |  |
| centre est                                                                                                    | pas du tout d'accord (C                                                 | Move Left<br>Move Biabt                     | ), peu d'accord (0.17), assez d'accord (0.22)   | [0.00:4980.00]     | [ 0.00 : 10000.00 |  |
| région paris                                                                                                    | pas du tout d'accord (C                                                 | Set Colors                                  | ), peu d'accord (0.21), assez d'accord (0.21)   | [ 0.00 : 3000.00 ] | [ 0.00 : 40000.00 |  |
| nord                                                                                                    | pas du tout d'accord (C                                                 | Set <u>F</u> onts                           | i), peu d'accord (0.25), assez d'accord (0.08)  | [ 0.00 : 3700.00 ] | [ 0.00 : 8500.00  |  |
| sud-ouest                                                                                                    | pas du tout d'accord (0.8                                               | 53), tout à fait d'accord (0.1              | 11), peu d'accord (0.24), assez d'accord (0.13) | [ 0.00 : 4000.00 ] | [ 0.00 : 24000.00 |  |
| méditerranée masculin                                                                                                    | pas du tout d'accord (0.62), peu d'accord (0.15), assez d'accord (0.23) |                                             | [ 0.00 : 2150.00 ]                              | [ 0.00 : 10000.00  |                   |  |
| ×                                                                                                    |                                                                         |                                             |                                                 |                    |                   |  |
| Figure9: The Graphic menu                                                                                                    |                                                                         |                                             |                                                 |                    |                   |  |
| ASSO Worshop, Lisbon, 26 January 2004                                                                                                    |                                                                         |                                             |                                                 |                    |                   |  |

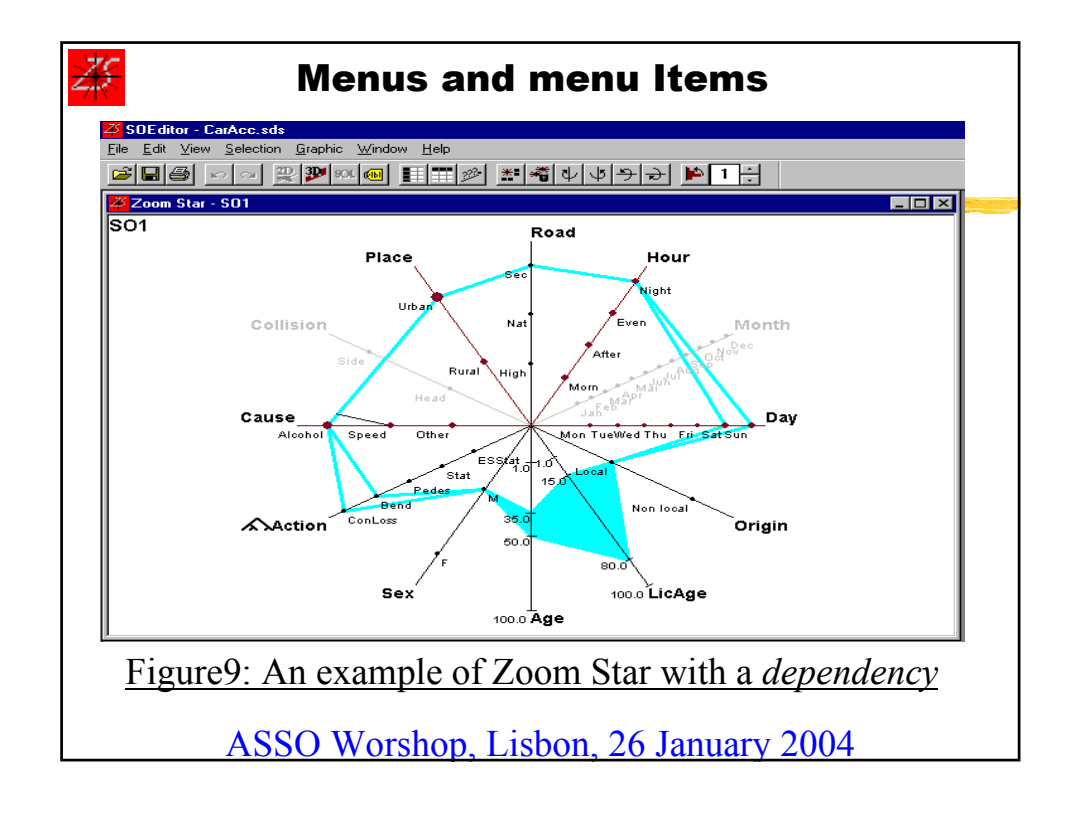

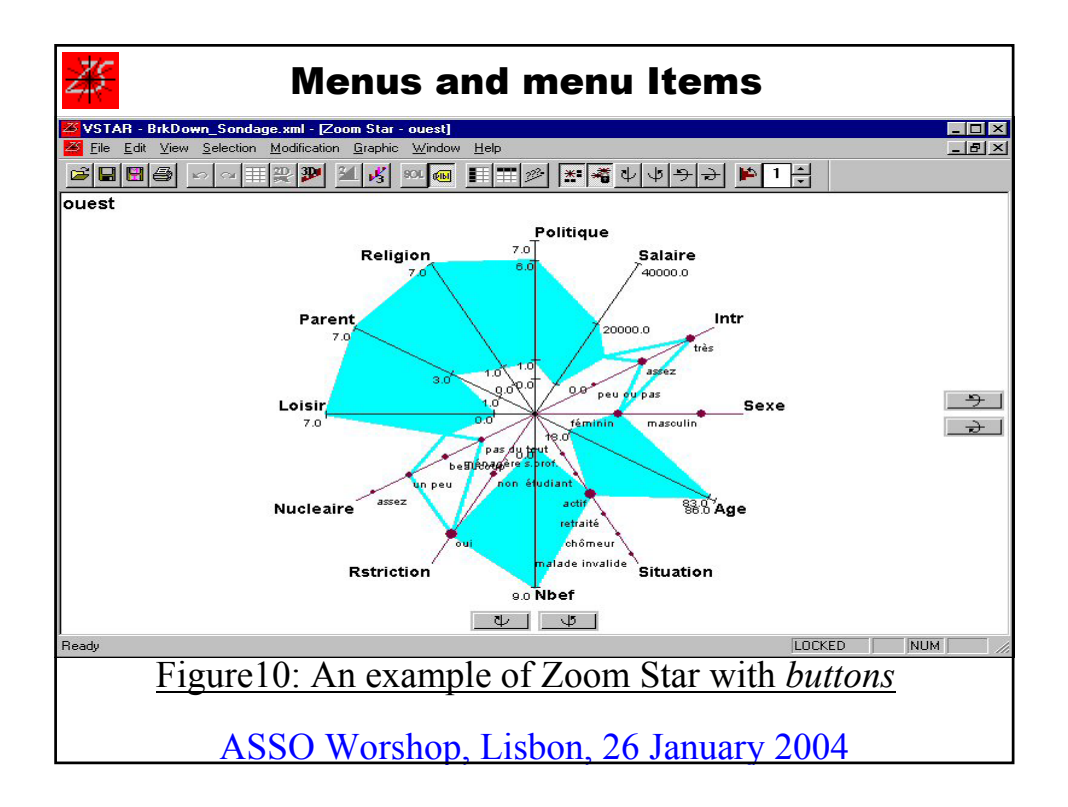

| <u> 75</u> | Menus and menu Items                                                                       |
|------------|--------------------------------------------------------------------------------------------|
| Add T      | ext 🗶                                                                                      |
|            | OK Cancel Delete Font                                                                      |
|            | <u>Figure11: The <i>Add Text</i> dialogue box</u><br>ASSO Worshop, Lisbon, 26 January 2004 |

| <u>Z5</u> | Menus and menu Items                                                                                                    |
|-----------|----------------------------------------------------------------------------------------------------|
|           | st Color                                                                                                    |
|           | Axes :<br>Non modal variables :<br>Modal variables :<br>Inactive variables :<br>Star :<br>Quant. variables (3D) :<br>Star :<br>Star :<br>Set Color              |
| Ī         | Background:       Set Color         Image: Cancel       Image: Cancel         Figure12: The Set Color dialogue box         SSO Worshop, Lisbon, 26 January 2004 |

| <del>25</del>                         | Menus and menu Items        |  |  |  |
|---------------------------------------|-----------------------------|--|--|--|
|                                       |                             |  |  |  |
|                                       | Set Font X                  |  |  |  |
|                                       | Symbolic Objects : Set Font |  |  |  |
|                                       | Variables : Set Font        |  |  |  |
|                                       | Categories :Set Font        |  |  |  |
|                                       | OK Cancel                   |  |  |  |
| Figure13: The Set Font dialogue box   |                             |  |  |  |
| ASSO Worshop, Lisbon, 26 January 2004 |                             |  |  |  |

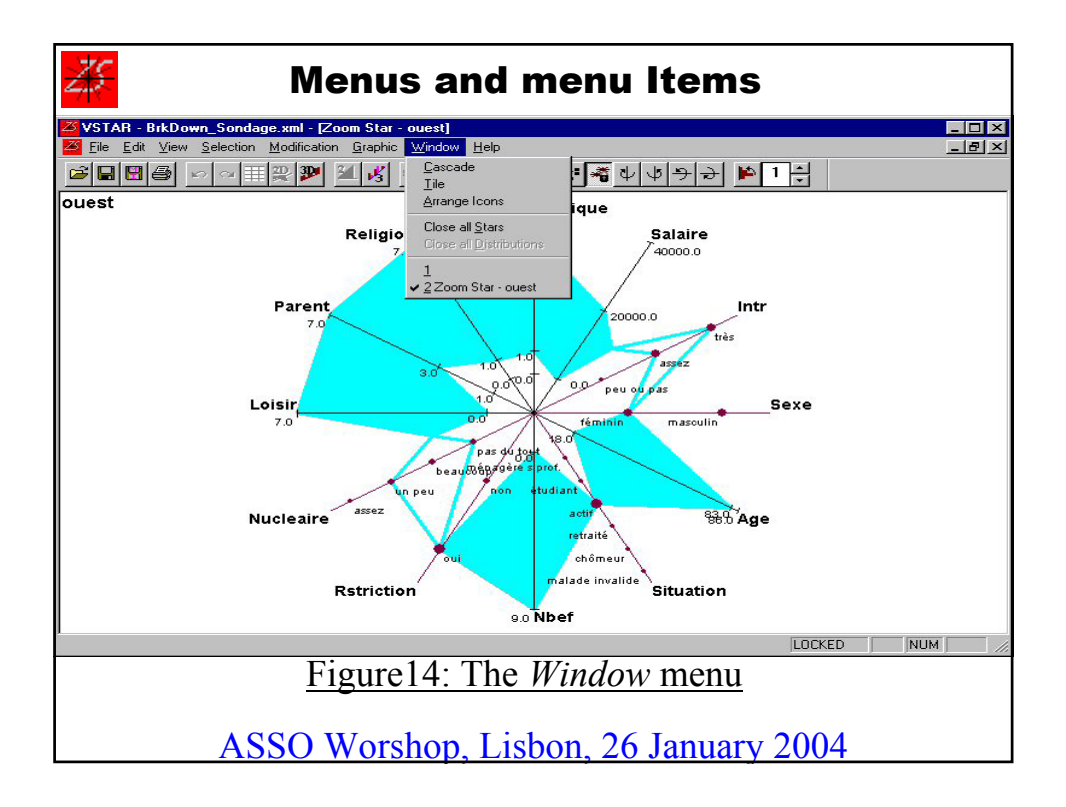

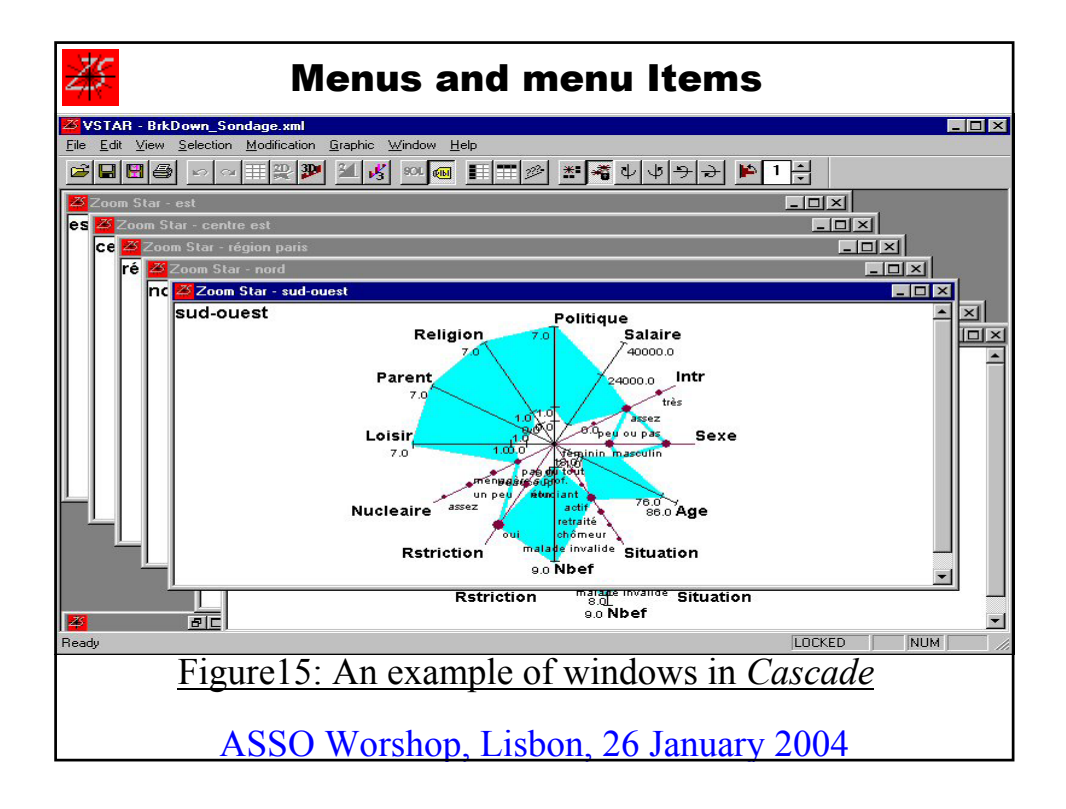

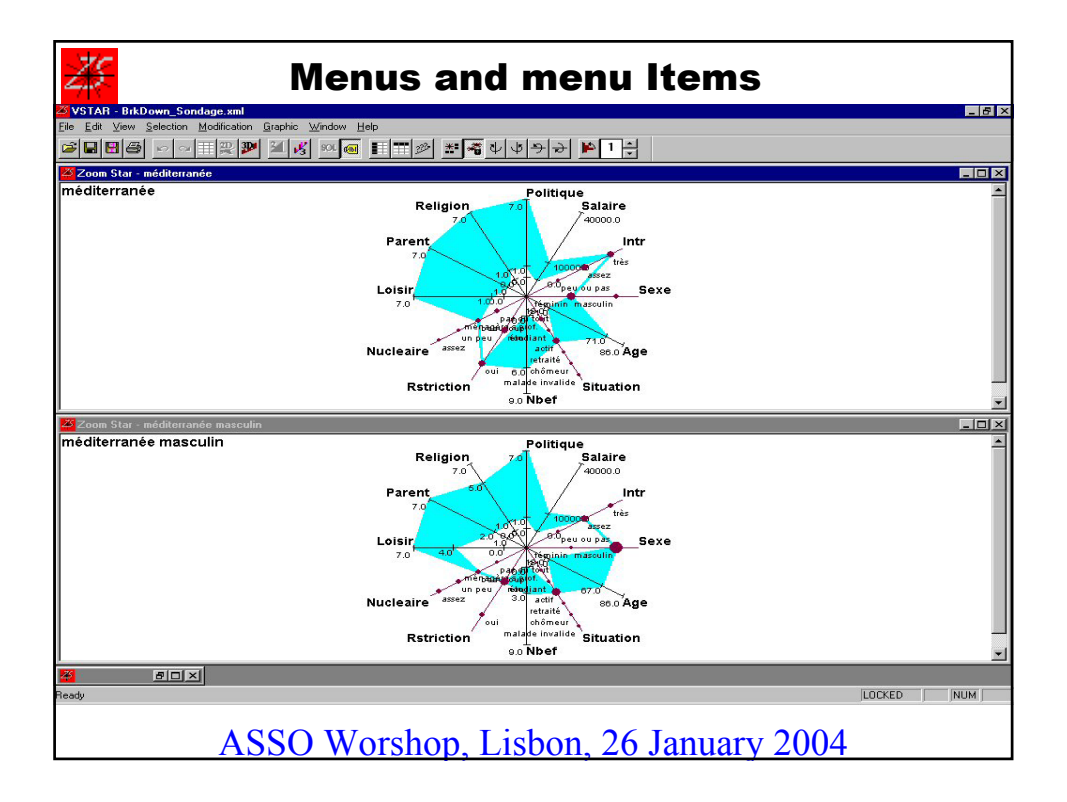

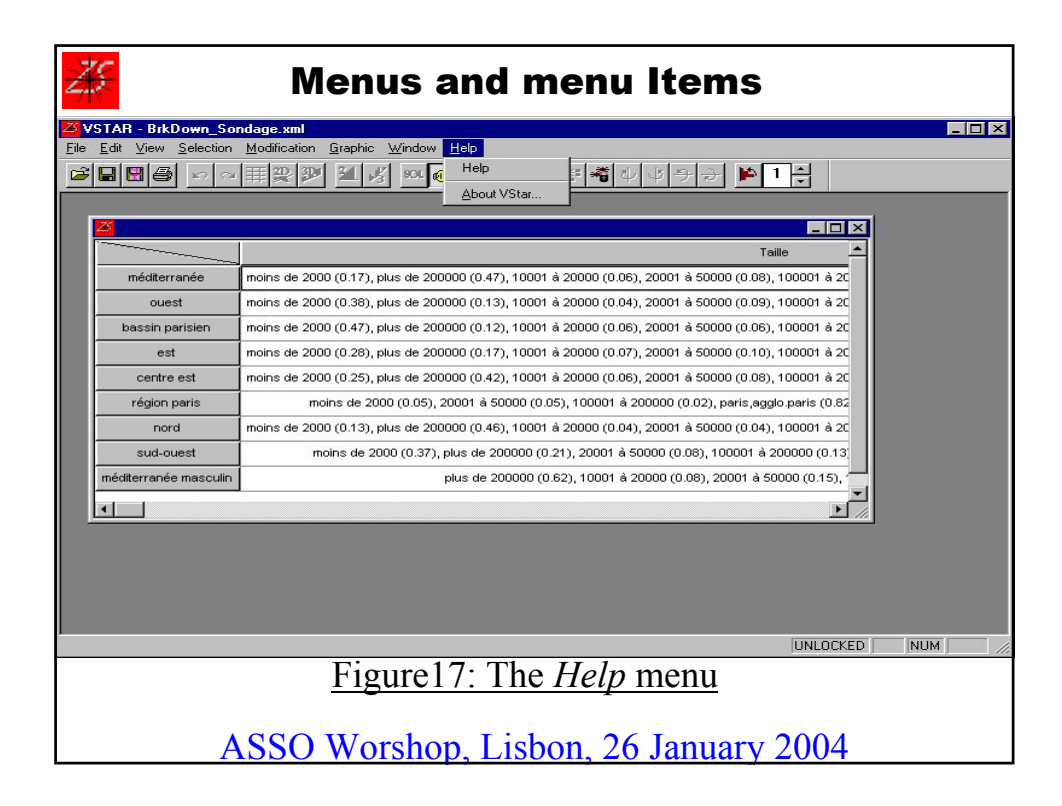

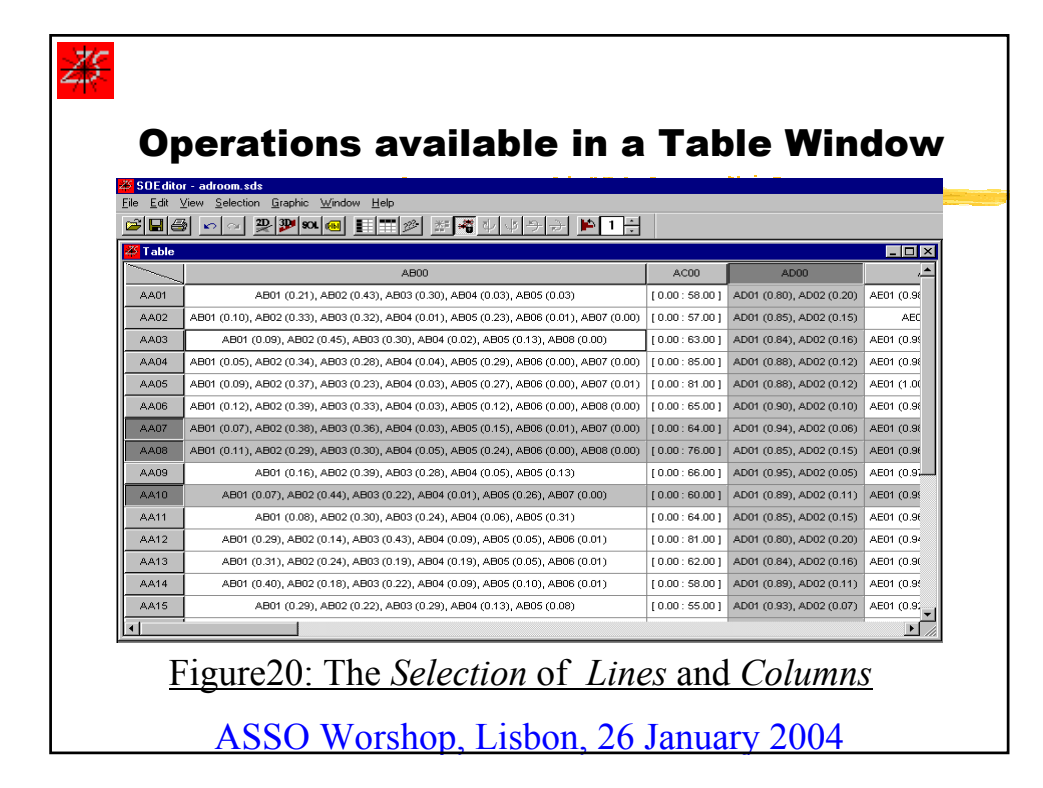

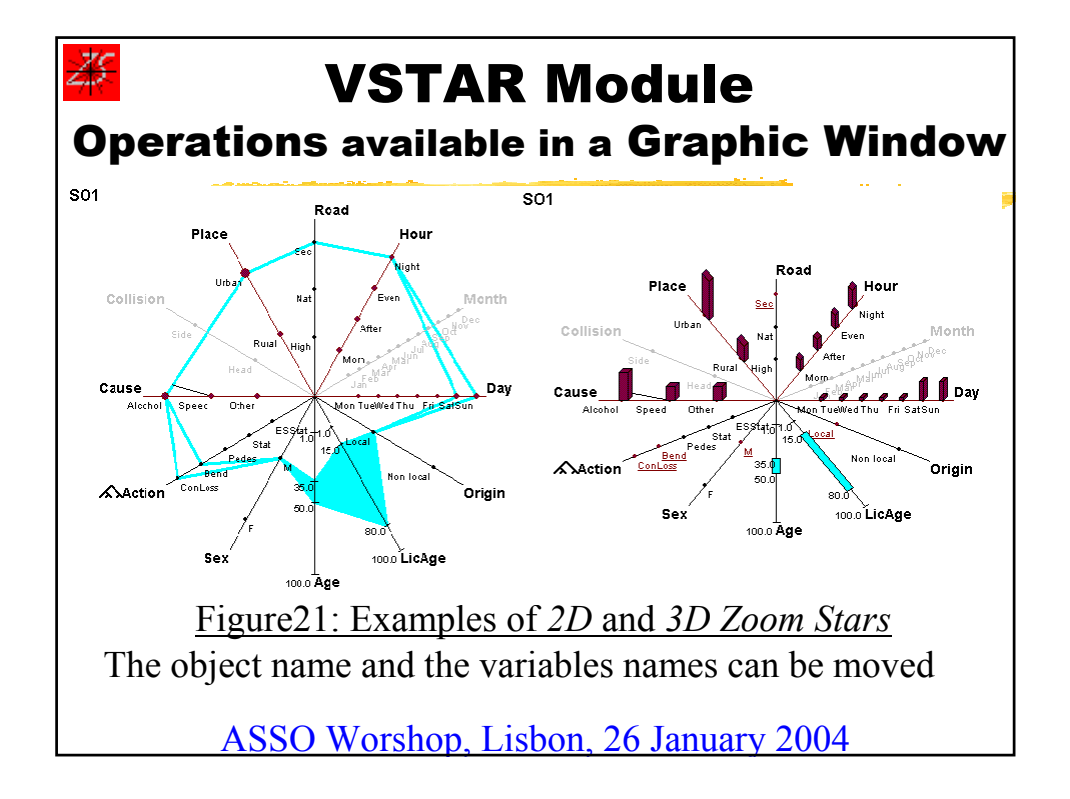

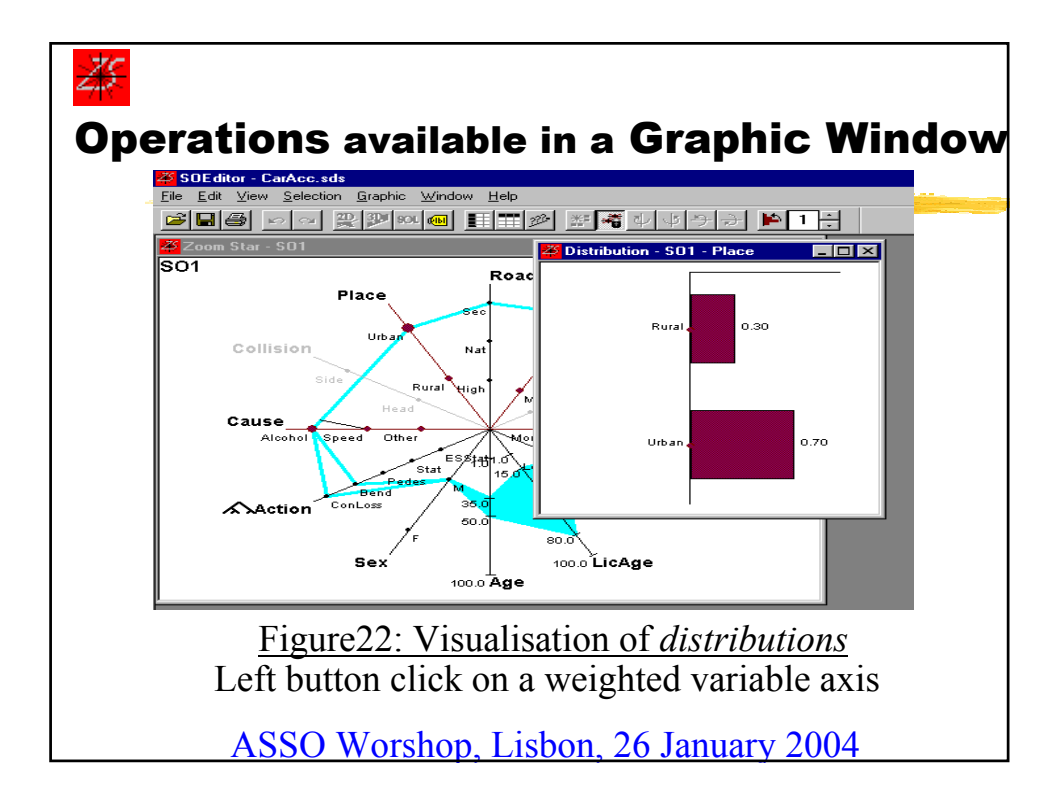

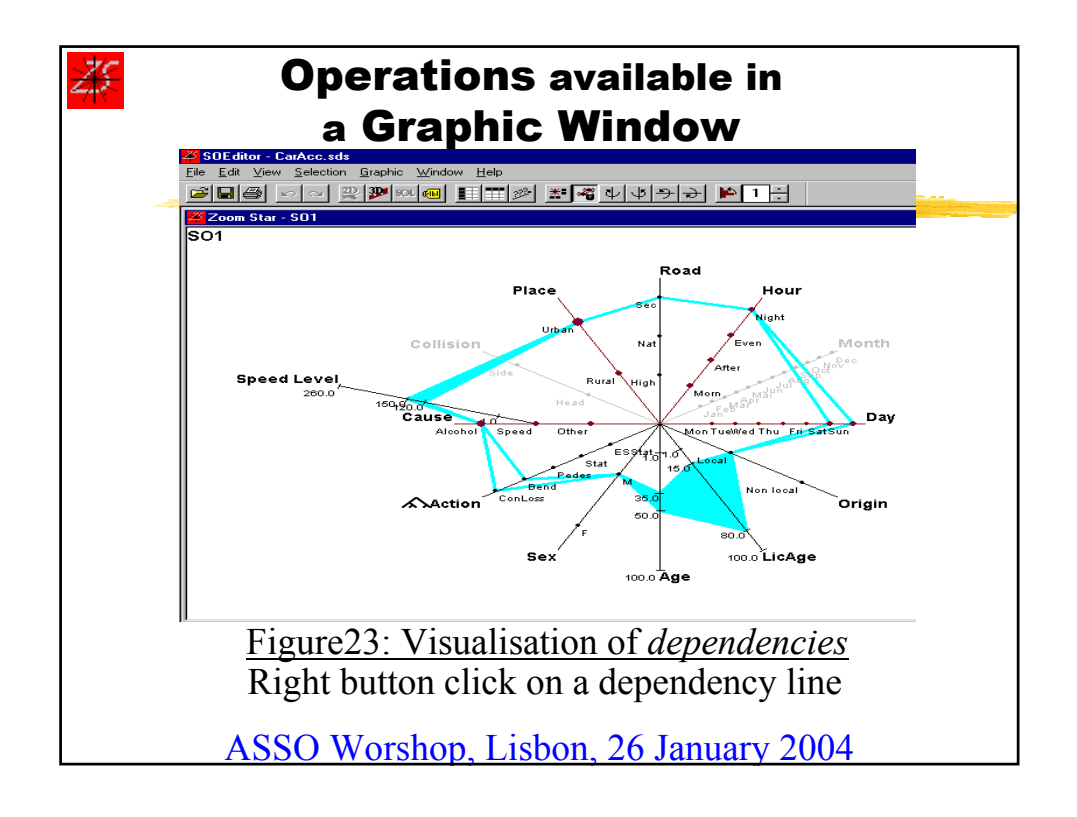

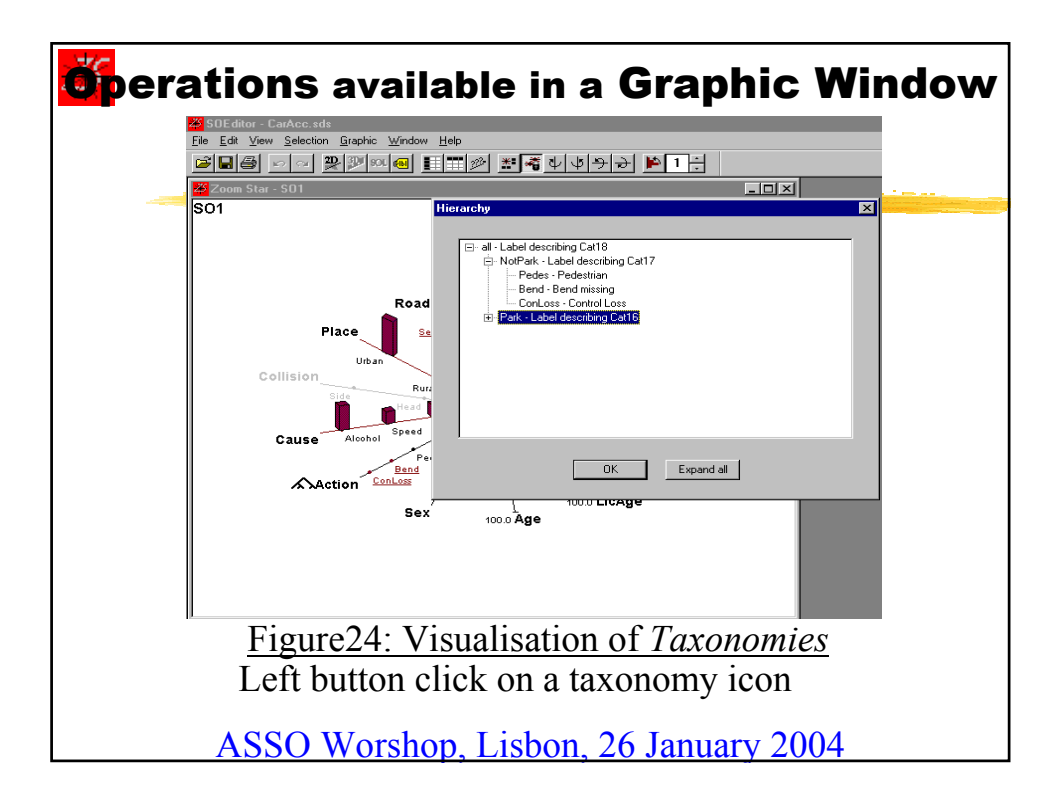

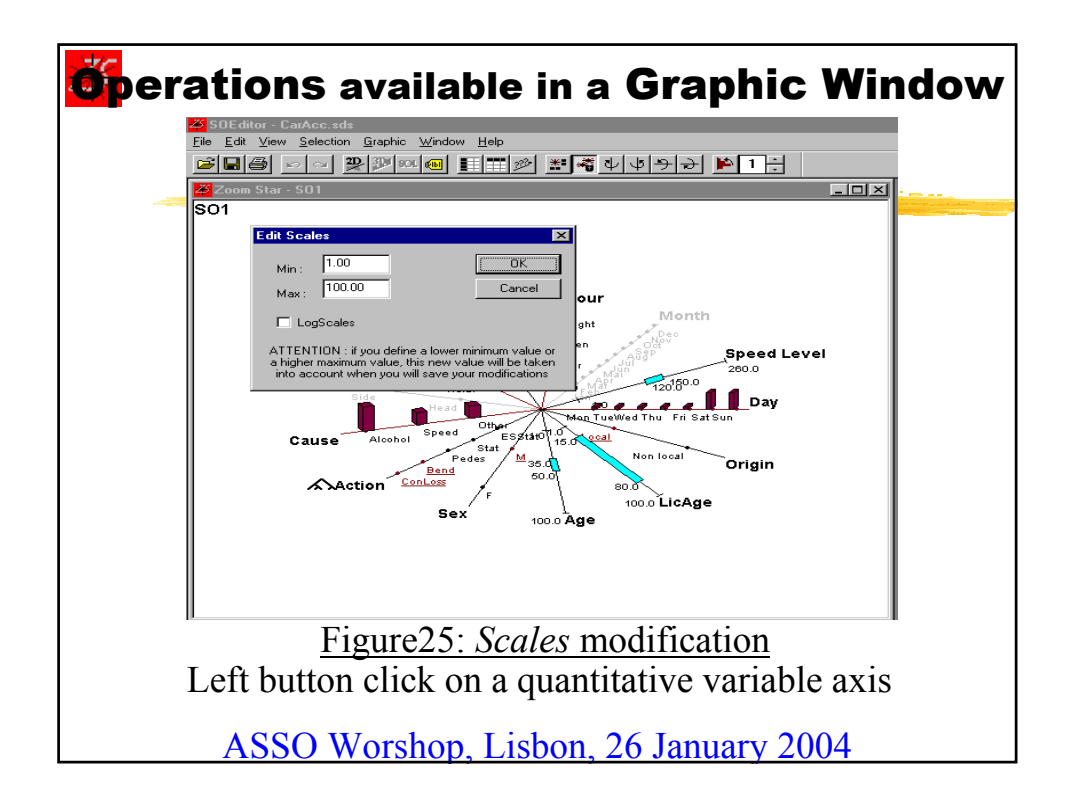